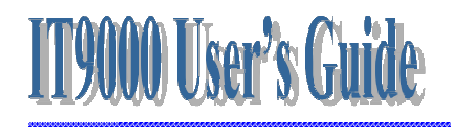

### Microsoft® Windows® CE 5.0

### **Entry Level Handy Terminal**

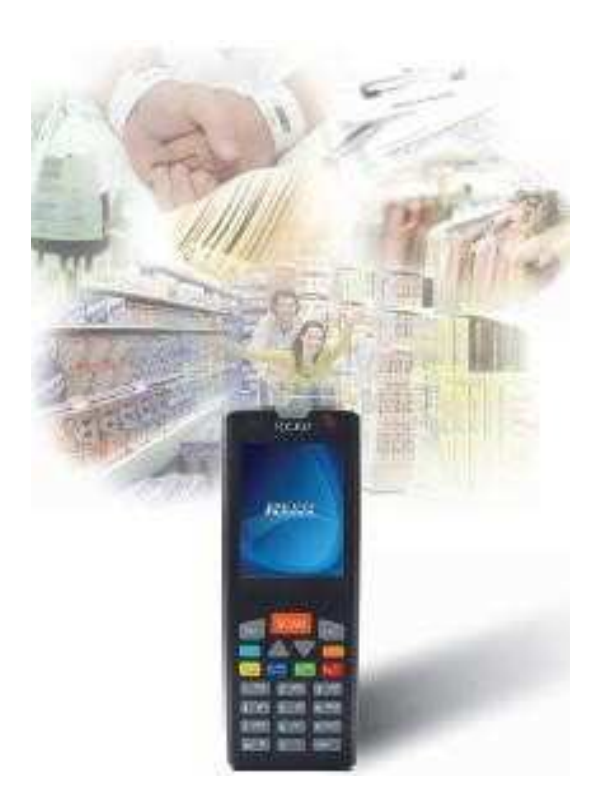

Version 1.1

August / 12/ 2011

### Table of Contents

| Charpt 1 | . Refe  | rences                                                  | 4  |  |
|----------|---------|---------------------------------------------------------|----|--|
| 1.1.     | Gene    | General Use And Product Safety                          |    |  |
| 1.2.     | Feder   | Federal Communication Commission Interference Statement |    |  |
| 1.3.     | SAR     | SAR Compliance                                          |    |  |
| 1.4.     | WEE     | E Compliance                                            | 7  |  |
| 1.5.     | Syste   | m Specifications                                        | 7  |  |
| 1.6.     | Envir   | onment Standard                                         | 9  |  |
| 1.7.     | Produ   | uct Label                                               | 9  |  |
| 1.8.     | Warra   | anty And After Service                                  | 10 |  |
| Charpt 2 | . Intro | duction                                                 | 11 |  |
| 2.1.     | Packa   | age Contents                                            | 11 |  |
| 2.2.     | Gene    | ral View                                                | 11 |  |
|          | 2.2.1.  | Handy Terminal Front Side View                          | 12 |  |
|          | 2.2.2.  | Handy Terminal Back Side View                           | 12 |  |
| 2.3.     | Кеур    | ad Description                                          | 14 |  |
|          | 2.3.1.  | Key Maps and Behavior                                   | 14 |  |
|          | 2.3.2.  | Numeric Keypad Alpha Mode and Triple Click              | 16 |  |
|          | 2.3.3.  | Function Key                                            | 18 |  |
|          | 2.3.4.  | The Soft Keypad                                         | 20 |  |
| 2.4.     | Scan    | ning Barcode                                            | 21 |  |
| 2.5.     | Reset   | ting the Handy Terminal                                 | 22 |  |
|          | 2.5.1.  | Software (Warm) Reset                                   | 22 |  |
|          | 2.5.2.  | Cold Reset                                              | 22 |  |
| 2.6.     | Savir   | g to Flash                                              | 23 |  |
| Charpt 3 | . Getti | ng Started                                              | 25 |  |
| 3.1.     | Charg   | ging the Battery Pack                                   | 25 |  |
|          | 3.1.1.  | Installing the battery pack                             | 25 |  |
|          | 3.1.2.  | Charging the battery pack with Power Adapter            | 26 |  |
|          | 3.1.3.  | Charging the battery pack with Single Dock              | 27 |  |
| 3.2.     | Starti  | ng the Handy Terminal                                   | 28 |  |
| 3.3.     | Powe    | er (and Backlight) on / off                             | 28 |  |
| 3.4.     | Navig   | gating the Display                                      | 28 |  |
|          | 3.4.1.  | The Command Bar                                         | 29 |  |
|          | 3.4.2.  | The Task Bar                                            | 29 |  |

|           | 3.4.3.  | Using the Stylus                                  | 29 |
|-----------|---------|---------------------------------------------------|----|
| 3.5.      | Calibra | ation of the touch Screen                         | 30 |
| 3.6.      | Contro  | l Panel                                           | 30 |
|           | 3.6.1.  | Barcode Setting                                   | 31 |
| 3.7.      | Backuj  | p and Restore Function                            | 33 |
| Charpt 4. | Comm    | unication                                         | 35 |
| 4.1.      | Blueto  | oth Device                                        | 35 |
| 2         | 4.1.1.  | Connect to a Bluetooth device                     | 35 |
| 2         | 4.1.2.  | File transfer between two Terminals               | 37 |
| 4.2.      | Ethern  | et Network                                        | 38 |
| 4.3.      | Micros  | soft® ActiveSync®                                 | 39 |
| 4.4.      | Federa  | l Communication Commission Interference Statement | 40 |
| Charpt 5. | Appen   | dix                                               | 42 |
| 5.1.      | Windo   | ws Core Version Support Item                      | 42 |
| 5.2.      | AIM C   | Code Identifiers of Symbol SE955                  | 55 |

# **Charpt 1. References**

Reserves the right to make improvements or changes in the products described in this document at any time without notices. While reasonable efforts have been made in the preparation of this document to assure its accuracy, assumes no liability resulting from any errors of omissions in this guide, or from the use of the information contained herein. Further, reserves the right to revise this publication and to make changes to it from time to time without any obligation to notify any person or organization of such revision or changes.

This document is copyrighted. All rights are reserved. This document may not, in whole or in part, be copied, photocopied, reproduced, translated or reduced to any electronic medium or machine-readable form without prior consent, in writing.

### 1.1. General Use And Product Safety

- $\ddot{y}$  Do not stare into the laser beam directly or shine it into eyes.
- ÿ Never use strong pressure onto the screen or subject it to severe impact, as the LCD panel could become cracked and possibility cause personal injury. If the LCD panel is broken, never touch the liquid inside, for such contact would irritate the skin.
- ÿ Although the handy terminal has been passed the test of IP54 standard for water and dust resistance, avoid prolonged exposure to rain or other concentrated moisture. For these conditions exceed the IP54 standard, and could result in water or other contaminants entering into the handy terminal.
- ÿ Use only the approved AC Adapter with the Terminal. Use of an unapproved AC Adapter could result in electrical problems, or even cause a fire or electrical shock to the user.
- ÿ Be sure that only authorized supplier are allowed to disassemble and reassemble the device. If the device or parts has been damaged due to any wrong handling, shall void the product and parts warranty.
- ÿ Always make back-up copies of all important data. Easy done by using a

cable or Single Cradle (sold by optional) to transfer data to the computer. Manufacturer is not liable for any data damages or data loss caused by deletion or corruption by using of this device, or due to the drained battery.

- **ÿ** Lithium-ion battery packs might get hot, explode, ignite and/or cause serious injury if exploded by abusive using. Please follow the safety warnings listed as below:
  - □ Do not place the battery pack in fire or heat the battery.
  - □ Do not install the battery pack backwards so the polarity is reserved.
  - □ Do not connect the positive Battery pack with negative battery pack to each other with any metal object (like wire).
  - $\square$  Do not carry or store battery pack together with metal objects.
  - ☎ Do not pierce the battery pack with nails, strike the battery pack with a hammer, step on the battery pack or otherwise put it to strong impacts or shocks.
  - □ Do not solder directly onto the battery pack.
  - Do not expose battery pack to liquid, or allow the battery contacts to get wet.
  - ◻ Do not disassemble or modify the battery pack. The battery pack contains safety and protection devices, which, if damaged, may cause the battery pack to generate heat, explode or ignite.
  - Do not discharge the battery pack using any device except for the specified device. When it is used in devices other than the specified devices, the battery pack can be damaged or its life expectancy reduced. If the device causes any abnormal current to flow, it may cause the battery pack to become hot, explode or ignite and cause serious injury.
  - □ In the event the battery pack leaks and the fluid gets into one's eye, do not rub the eye. Rinse well with water and immediately seek medical care. If left untreated, the battery fluid could cause damage to the eye.

### **1.2. Federal Communication Commission**

### **Interference Statement**

This device complies with Part 15 of the FCC Rules. Operation is subject to the following two conditions: (1) This device may not cause harmful interference, and (2) this device must accept any interference received, including interference that may cause undesired operation. **NOTS**: This equipment has been tested and found to comply with the limits for a Class B digital device, pursuant to Part 15 of the FCC Rules. These limits are designed to provide reasonable protection against harmful interference in a residential installation. This equipment generates, uses and can radiate radio frequency energy and, if not installed and used in accordance with the instructions, may cause harmful interference to radio communications. However, there is no guarantee that interference will not occur in a particular installation. If this equipment does cause harmful interference to radio or television reception, which can be determined by turning the equipment off and on, the user is encouraged to try to correct the interference by one of the following measures:

- Reorient or relocate the receiving antenna.
- Increase the separation between the equipment and receiver.
- Connect the equipment into an outlet on a circuit different from that to which the receiver is connected.
- Consult the dealer or an experienced radio/TV technician for help.

FCC Caution: Any changes or modifications not expressly approved by the part responsible for compliance could void the user's authority to operate this equipment.

### IMPORTANT NOTE:

### **Radiation Exposure Statement:**

This equipment complies with FCC radiation exposure limits set forth for an uncontrolled environment. End users must follow the specific operating instructions for satisfying RF exposure compliance. To maintain compliance with FCC RF exposure compliance requirements, please follow operation instruction as documented in this manual.

This transmitter must not be co-located or operating in conjunction with any other antenna or transmitter.

### 1.3. SAR Compliance

This equipment has been SAR-evaluated for use in laptops (notebooks) with side slot configuration.

**Caution**: Please also note that Terminal is limited in CH1~CH11 for 2.4GHz by specified firmware controlled in U.S.A. The FCC ID of Handy Terminal is SPY-PDT

# 1.4. WEEE Compliance

This symbol is placed on the product to remind users to dispose of Waste Electrical and Electronic Equipment (WEEEE) appropriately, per Directive Europe 2002/96/EC. In most areas, this product can be recycled, reclaimed and re-used when properly discarded. Do not discard labeled units with trash.

### 1.5. System Specifications

| Processor                       | Marvell PXA270 with 312 MHz 32 bits RISC CPU                                                                               |
|---------------------------------|----------------------------------------------------------------------------------------------------|
| Memory                          | - 2GB Flash ROM                                                                                                    |
|                                 | - 64 MB SDRAM                                                                                                    |
| Display and Touch Panel         | <ul> <li>Trans-missive Micro Reflective 2.4" TFT<br/>256K Color QVGA LCD with high brightness<br/>LED backlight</li> </ul> |
|                                 | - Resistive type touch panel (optional)                                                                                    |
| Audio                           | - Two buzzers                                                                                                    |
| <b>RF Radio Support(Option)</b> | - 802.11b/g Wireless LAN                                                                                                   |
| - Wireless LAN                  | - Compliant with WPA and IEEE 802.11i<br>WPA2                                                                              |
|                                 | - Cisco Compatible Extensions (CCX)                                                                                        |

|                                 | Version 4 certification                                                                                                    |
|---------------------------------|----------------------------------------------------------------------------------------------------|
|                                 | - Support full range of 802.1x(EAP) including<br>EAP-TLS, EAP-FAST, LEAP,<br>PEAP-MSCHAPv2 and PEAP-GTC                            |
|                                 | <ul> <li>Support Static, Pre-shared and Dynamic<br/>encryption 40-bit and 128-bit keys. WEP,<br/>WPA: TKIP and WPA2:AES</li> </ul> |
|                                 | - Support coexistence with Bluetooth                                                                                               |
| <b>RF Radio Support(Option)</b> | Class II with V2.0 compliant                                                                                                    |
| -Bluetooth WPAN                 | Range 10 m                                                                                                    |
|                                 | Support coexistence with WiFi                                                                                                    |
| External Connect Ports          | - One I/O connector support USB Client and power input                                                                             |
|                                 | - I/O connector supports connection for USB cable, cradle and power adapter                                                        |
|                                 | - USB supports USB Client with USB 1.1 compliant                                                                                   |
| Scan Engine                     | - Motorola SE955 1D laser scanner                                                                                                  |
| Indicator                       | <ul> <li>One two color LED for charger status<br/>indicator<br/>Red: Charging<br/>Green: Fully charged</li> </ul>                  |
|                                 | <ul> <li>One two color LED scanner indicator<br/>Red: Scanning<br/>Green: Good scan</li> </ul>                                     |
| Battery                         | - Standard battery pack: 1100mAH, 3.7V,<br>Li-Ion                                                                                  |
|                                 | - Extended battery pack: 2000mAH, 3.7V,<br>Li-Ion                                                                                  |
|                                 | - One rechargeable 15mAH, 2.4V Li-MH<br>backup battery                                                                             |
|                                 | - One battery cover sensor switch                                                                                                  |
|                                 | - Battery charge time:                                                                                                    |
|                                 | 1100mAH battery pack: 2.5 hours                                                                                                    |
|                                 | 2000mAH battery pack: 4.0 hours                                                                                                    |

| Power Adapter | - 100~240Vac, 50/60Hz Input                |
|---------------|--------------------------------------------|
|               | - 5Vdc/3Adc, Wall Mount                    |
| Button/Key    | - One 23-key numeric keypad                |
|               | - Four function keys                       |
|               | - Two direction keys                       |
|               | - One scan key                             |
|               | - One power button                         |
| Dimensions    | 135(L) x 50(W) x 25(H) mm                  |
| Weight        | 170g including 1100mAH battery pack        |
|               | 190g including 2000mAH battery pack        |
| Software      | - WinCE 5.0 Core Version                   |
|               | - Backup manager, Scanner Setting utility, |
|               | - SDK and BSP development software         |

### 1.6. Environment Standard

| Storage Temperature          | -25 - ~ 60                                          |
|------------------------------|-----------------------------------------------------|
| <b>Operation Temperature</b> | -10 ~ 50                                            |
| Humidity                     | 95% non-condensing @ 40℃                            |
| Free Drop                    | 1.2m (4ft) drop to concrete, 3 drops per 6 surfaces |
| Tumble Drop                  | 100 times 2 feet tumbles (200 drops)                |
| Environmental Sealing        | IP54 Standard                                       |
| ESD                          | +/-8KV Air Discharge, +/-4KV Contact<br>Discharge   |
| Regulatory Compliance        | CE, CB, FCC, NCC, SRMC, CCC                         |

### 1.7. Product Label

The Handy Terminal has several labels as showed in Figure 1-1.

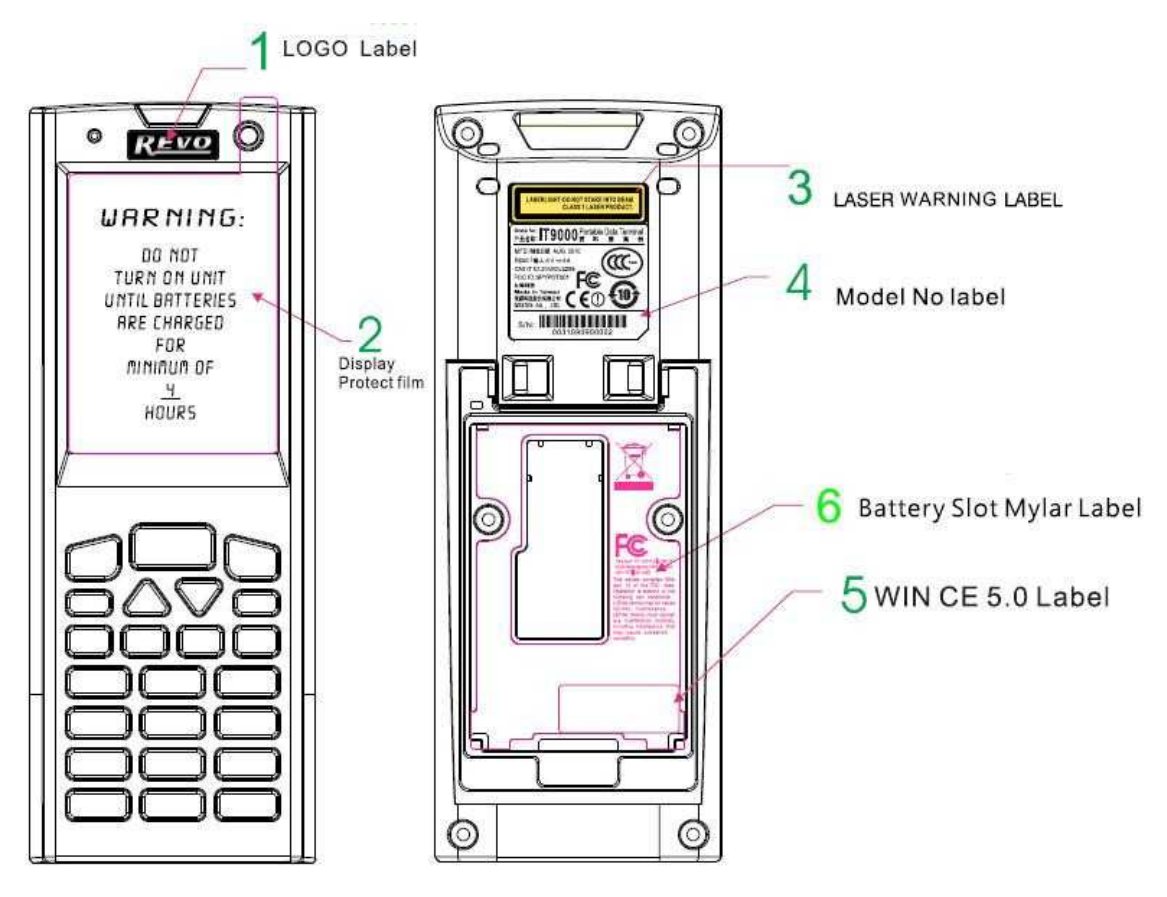

Figure 1-1

### 1.8. Warranty And After Service

Should this Handy Terminal be malfunctioned, please contact your original retailer providing information about the product name, the serial number, and the details about the problem.

# **Charpt 2. Introduction**

- ◻ Small rugged lightweight form factor
- □ Microsoft Windows® CE .Net 5.0 core operating system
- **¤** Flexible module design
- Buetooth (802.11b/g by optional)
- Robust expansion capability

### 2.1. Package Contents

Open the package and check all the parts are inside without shortage and damage:

| No. | ltem                            | Notes    |
|-----|---------------------------------|----------|
| 1.  | Handy Terminal                  | Standard |
| 2   | Quick Guide                     | Standard |
| 3.  | Standard Battery Pack (1100mAH) | Standard |
| 4.  | Power Adapter                   | Standard |
| 5.  | USB Y Cable                     | Standard |
| 6.  | Hand Strap                      | Standard |
| 7.  | Stylus                          | Standard |

### 2.2. General View

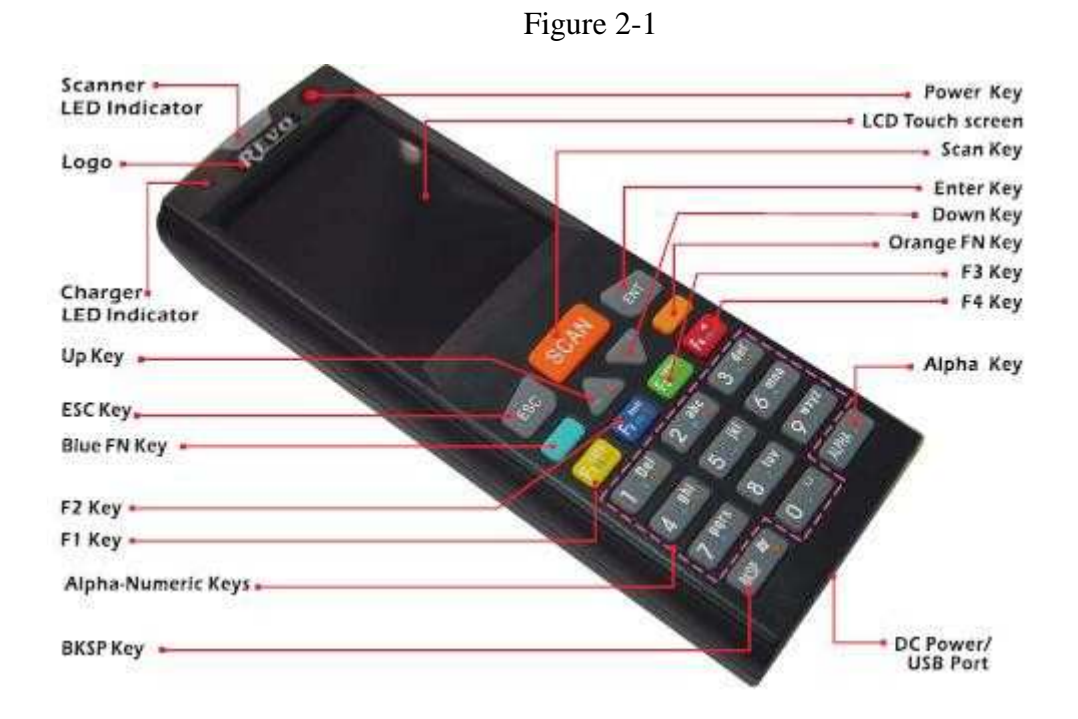

### 2.2.1. Handy Terminal Front Side View

### 2.2.2. Handy Terminal Back Side View

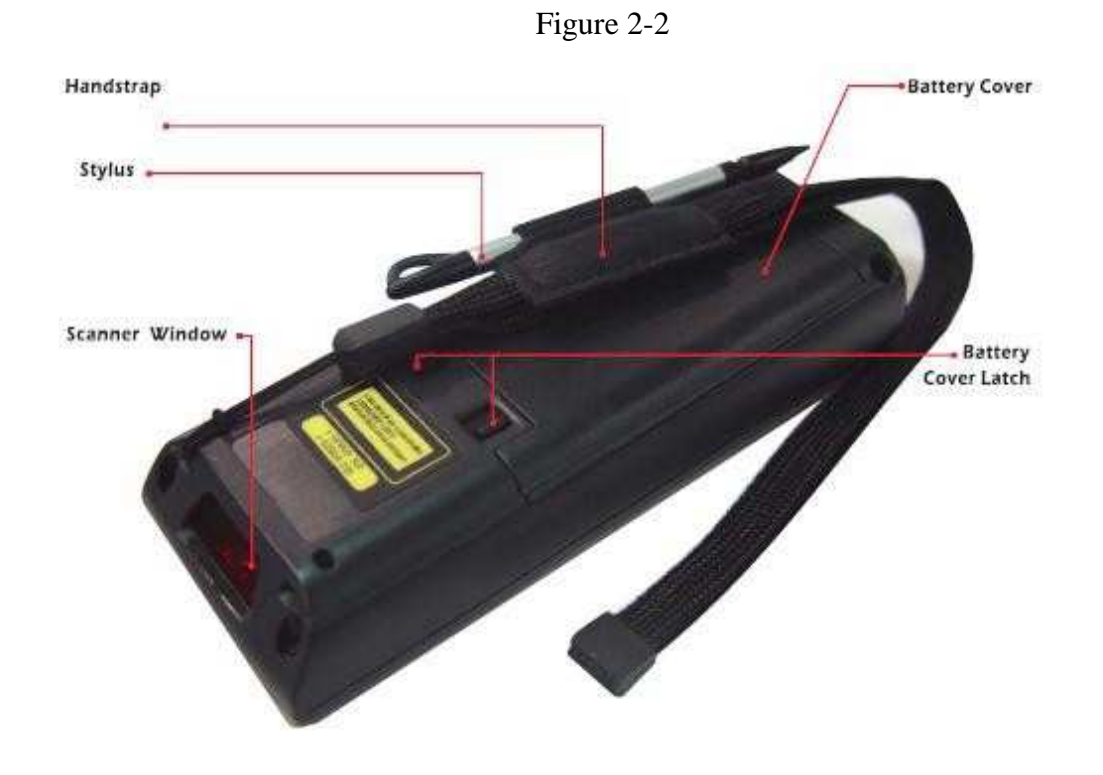

Handy Terminal User Guide

|    | 1                                                              |                                                     |                                                                                |  |
|----|----------------------------------------------------------------|-----------------------------------------------------|--------------------------------------------------------------------------------|--|
| 1  | Scanner LED Indicator                                          | " <b>Red</b> " color                                | Scan is in progress                                                            |  |
|    |                                                                | "Green" color                                       | Scan is reading successful                                                     |  |
| 2  | Charge LED                                                     | " <b>Red</b> " color                                | Battery Pack is still charging                                                 |  |
|    | Indicator                                                      | "Green" color                                       | Battery Pack is charged full                                                   |  |
| 3  | LCM/ Touch Panel                                               | Do specific action through touch panel by stylus    |                                                                                |  |
| 4  | Scan key                                                       | Start scanning the barcode by pressing the scan key |                                                                                |  |
| 5  | Power key                                                      | Turns on the system resume or turn off the system   |                                                                                |  |
|    |                                                                | suspend, if this p                                  | oower key button is pressed.                                                   |  |
| 6  | Fun key( <mark></mark> )                                       | 1. This key is us<br>type special of                | sed to combination with other keys to<br>character or perform system functions |  |
|    |                                                                | 2. The status ico when it is ora                    | on of task bar will display like 🖗 🛛                                           |  |
| 7  | F1 key~ F4 key                                                 | The four applica                                    | tion keys, hot keys of application                                             |  |
|    |                                                                | program defined                                     | by end user.                                                                   |  |
| 8  | Navigation key( 📥                                              | Combine fun Ke                                      | y and Navigation keys for left, right,                                         |  |
|    | ♥)                                                             | up and down directions                              |                                                                                |  |
| 9  | Alpha-Numeric keys                                             | Numeric keys, C<br>Alpha key.                       | hange to Alpha keys after pressing                                             |  |
| 10 | Alpha key                                                      | 1. Toggle Alpha-mode for Alpha-Numeric keys         |                                                                                |  |
|    |                                                                | 2. The status ic when it is Al                      | on of task bar will display like 🏴 🚽                                           |  |
| 11 | Fun key (🛑 )                                                   | 1. This key is u                                    | sed to combination with other keys to                                          |  |
|    |                                                                | type special of functions                           | character or perform system                                                    |  |
|    |                                                                | <ol> <li>The status ic when it is blue</li> </ol>   | on of task bar will display like 塚                                             |  |
| 12 | Enter key                                                      | This key confirm                                    | ns data entry                                                                  |  |
| 13 | DC power /USB                                                  | A connector to s                                    | upport DC power, USB                                                           |  |
|    | Synchronization port                                           | Synchronization                                     | functions                                                                      |  |
| 14 | Barcode window                                                 | A window for sc                                     | anning of barcode reader                                                       |  |
| 15 | Stylus                                                         | Use the stylus for selecting items and entering     |                                                                                |  |
|    |                                                                | information.                                        |                                                                                |  |
| 16 | 16Battery coverProtect Battery pack, keep the switch of batter |                                                     | back, keep the switch of battery cover                                         |  |
|    |                                                                | to leave system f                                   | from suspend mode                                                              |  |
| 17 | Battery cover latch                                            | To keep Battery Cover locked                        |                                                                                |  |
| 18 | Hand strap                                                     | This strap can be sealed tighter or looser          |                                                                                |  |

Table 2-1 Description of Terminal General View

### 2.3. Keypad Description

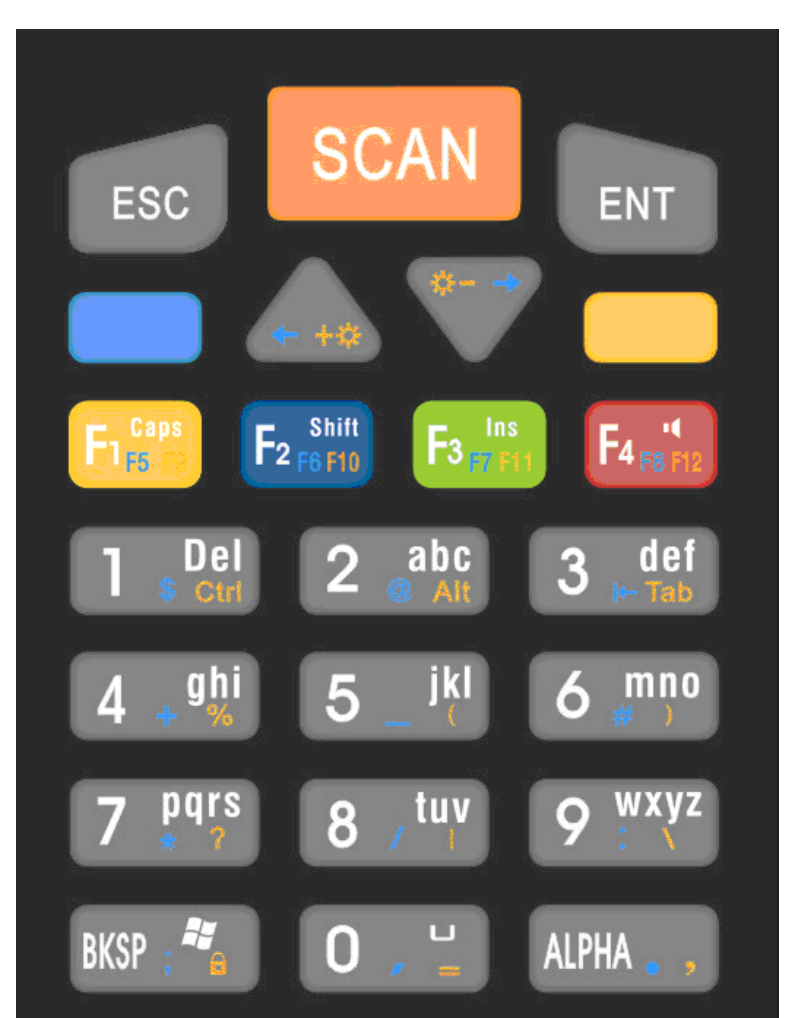

Figure 2-3

### 2.3.1. Key Maps and Behavior

A 23-key numeric alpha keypad contain 0-9 digits as single keystrokes will be produced. The triple click behavior to Alphabetic keys is described elsewhere.

| Position | Legend | Default | Alpha    | Blue     | Orange   |
|----------|--------|---------|----------|----------|----------|
|          |        |         | Function | Function | Function |

| 1  | ESC                | ESC   |                       |               |          |
|----|--------------------|-------|-----------------------|---------------|----------|
| 2  | SCAN               | SCAN  |                       |               |          |
| 3  | ENT                | Enter |                       |               |          |
| 4  | ALPHA 🚽 🖌          | Alpha |                       |               | ,        |
| 5  | BKSP 📲             | Bksp  | Windows<br>Start Menu | -<br>9        | Key Lock |
| 6  | ++                 | Up    |                       | ←             | Bright + |
| 7  | *                  | Down  |                       | $\rightarrow$ | Bright - |
| 8  | Fire ro            | F1    | Caps                  | F5            | F9       |
| 9  | F2 10 F10          | F2    | Shift                 | F6            | F10      |
| 10 | Fa <sub>mina</sub> | F3    | Ins                   | F7            | F11      |
| 11 | F4 (Fit Fit        | F4    | Mute                  | F8            | F12      |
| 12 |                    | 1     | Del                   | \$            | Ctrl     |
| 13 | 2 abc              | 2     | a, b, c               | @             | Alt      |
| 14 | 3 def              | 3     | d, e, f               | Back Tab      | Tab      |
| 15 | 4 " <sup>ghi</sup> | 4     | g, h, i               | +             | %        |
| 16 | 5 <sup>jkl</sup>   | 5     | j, k, l               | —             | (        |
| 17 | 6                  | 6     | m, n, o               | #             | )        |
| 18 | 7 pqrs             | 7     | p, q, r, s            | *             | ?        |
| 19 | 8 - <sup>tuv</sup> | 8     | t, u, v               | /             |          |

| 20 | 9 <sup>wxyz</sup> | 9 | w, x, y, z | : | ~ |
|----|-------------------|---|------------|---|---|
| 21 | 0                 | 0 | Space      | • | = |

### 2.3.2. Numeric Keypad Alpha Mode and

# **Triple Click**

In the 23-key Numeric keypad system, an 'Alpha' mode allows Alphabetic characters to be entered. To enter the Alpha mode, press the ALPHA key. After that, the 0, 1, 2, ... 8, 9 keys will only represent Alphabetic characters, per the table below.

Default Alpha mode produces lower case alphabetic characters. User can use Shift or Caps Lock to get upper case alphabetic characters. No keyboard messages will be generated until the character selection is finalized.

| Numeric<br>Mode  | Alpha Mode      |                  |                 |                  |  |  |
|------------------|-----------------|------------------|-----------------|------------------|--|--|
| Key<br>Legend    | First Key-press | Second Key-press | Third Key-press | Fourth Key-press |  |  |
| Fig. 10          | Caps On         | Caps Off         | Caps On         | Caps Off         |  |  |
|                  | Shift           | Shift            | Shift           | Shift            |  |  |
| Farmer           | Ins On          | Ins Off          | Ins On          | Ins Off          |  |  |
|                  | Mute On         | Mute Off         | Mute On         | Mute Off         |  |  |
| BKSP 📲           | Start Menu On   | Start Menu Off   | Start Menu On   | Start Menu Off   |  |  |
| 0, 0             | Space           | Space            | Space           | Space            |  |  |
| 1 Del            | Del             | Del              | Del             | Del              |  |  |
|                  | а               | b                | С               | a                |  |  |
| 3 del            | d               | e                | f               | d                |  |  |
|                  | g               | h                | i               | g                |  |  |
| 5 <sup>jkl</sup> | j               | k                | 1               | j                |  |  |
|                  | m               | n                | 0               | m                |  |  |
| 7 pars           | р               | q                | r               | S                |  |  |

|        | t | u | V | t |
|--------|---|---|---|---|
| 9 wxyz | W | Х | У | Z |

### Table 2- 2 Alpha + Numeric keys define

| То    | Press the Keys                                | То    | Press the Keys                           |
|-------|-----------------------------------------------|-------|------------------------------------------|
| Enter |                                               | Enter |                                          |
| a     | ALPHA 2 abc                                   | Α     | ALPHA Frank                              |
| b     | ALPHA 2 abc 2 abc                             | В     | ALPHA France 2 abc Alpha                 |
| с     | ALPHA 2 abc 2 abc 2 abc                       | С     |                                          |
| d     | ALPHA 3 det                                   | D     | ALPHA France 3 def                       |
| е     | ALPHA 3 def 3 def                             | E     | ALPHA France 3 def 3 def                 |
| f     | ALPHA 3 det 3 det 3 det                       | F     | ALPHA Francis 3 def 3 def                |
| g     | ALPHA 4 . ati                                 | G     | ALPHA , . France 4 , the                 |
| h     | ALPHA 4 4                                     | Н     | ALPHA France 4                           |
| i     | ALPHA 4 . 91 4 . 91 4 . 91                    | Ι     | ALPHA France 4                           |
| j     | ALPHA                                         | J     | ALPHA                                    |
| k     | ALPHA 5 _ i <sup>ki</sup> 5 _ i <sup>ki</sup> | K     | ALPHA . France 5 _ iki 5 _ iki           |
| l     |                                               | L     |                                          |
| m     | ALPHA 6 mmo                                   | Μ     | ALPHA                                    |
| n     | ALPHA [6 .mmº] 6 .mmº]                        | Ν     | ALPHA                                    |
| 0     | ALPHA 6                                       | 0     |                                          |
| р     | ALPHA 7 pars                                  | Р     | ALPHA . Finance 7 Pers                   |
| q     | ALPHA                                         | Q     | ALPHA                                    |
| r     | ALPHA                                         | R     | ALPHA                                    |
| s     | ALPHA 7 pars 7 pars 7 pars 7 pars             | S     | ALPHA                                    |
| t     | ALPHA 8 / tuy                                 | Т     | ALPHA , Figure 8 / tury                  |
| u     | ALPHA 8 / tuy 8 / tuy                         | U     | ALPHA . Fignes 8 / tur 8 / tur           |
| v     | ALPHA 8 / tuy 8 / tuy 8 / tuy                 | V     | ALPHA Francis 8 / tay 8 / tay            |
| w     | ALPHA 9 WXYZ                                  | W     |                                          |
| x     |                                               | Χ     | ALPHA Fr                                 |
| У     |                                               | Y     | ALPHA France 9 wxyz 9 wxyz               |
| Z     |                                               | Ζ     | ALPHA France 9 wxyz 9 wxyz 9 wxyz 9 wxyz |

### 2.3.3. Function Key

The "Fun" key is used to combine with other key to type special character or perform system functions.

The status icon of task bar will display like <sup>12</sup> when it is Numerical mode.

If press key first, the status icon of task bar will display like and it is Alpha mode, If repress key again, then return to Numerical mode.

If press key first, the status icon of task bar will display like M and it is Blue Function mode, if repress key again, then return to Numerical mode.

If press key first, the status icon of task bar will display like Mand it is Orange Function mode, If repress key again, then return to Numerical mode.

| Key      | Fn+ Main              | Definition                                                                                                    |  |
|----------|-----------------------|----------------------------------------------------------------------------------------------------|--|
| Sequence | Function              | Definition                                                                                                    |  |
|          | Backlight<br>increase | <ol> <li>Increase the LED backlight brightness of display<br/>screen(Lighter)</li> <li>You must press key to enter Orange function<br/>mode first, then press key to increase backlight<br/>brightness each time.</li> </ol> |  |
|          | Backlight<br>decrease | <ol> <li>Decrease the LED backlight brightness of display<br/>screen( darker)</li> <li>You must press key to enter Orange function<br/>mode first, then press key to decrease backlight<br/>brightness each time.</li> </ol> |  |
|          | Left                  | It is same as "←" key on the standard keyboard of desktop                                                                                                    |  |
| - 💎      | Right                 | It is same as " $\rightarrow$ " key on the standard keyboard of desktop                                                                                                    |  |
| 680      | <b>F</b> 5            | It is same as F5 key on the standard keyboard of desktop                                                                                                    |  |
| F2 m     | <b>F6</b>             | It is same as F6 key on the standard keyboard of desktop                                                                                                    |  |
| 6."      | F7                    | It is same as F7 key on the standard keyboard of desktop                                                                                                    |  |
| Faire    | <b>F8</b>             | It is same as F8 key on the standard keyboard of desktop                                                                                                    |  |
| E in a   | <b>F9</b>             | It is same as F9 key on the standard keyboard of desktop                                                                                                    |  |
| F2/1 (1) | <b>F10</b>            | It is same as F10 key on the standard keyboard of desktop                                                                                                    |  |
| F."      | F11                   | It is same as F11 key on the standard keyboard of desktop                                                                                                    |  |
| Faith    | <b>F12</b>            | It is same as F12 key on the standard keyboard of desktop                                                                                                    |  |

| Key<br>Sequence    | Fn+ Main<br>Function | Definition                                                                                                    |
|--------------------|----------------------|----------------------------------------------------------------------------------------------------|
| ALPHA              | Caps                 | It is same as Caps key on the standard keyboard of desktop                                                                     |
| ALPHA , , Fz/cfb   | Shift                | It is same as Shit key on the standard keyboard of desktop                                                                     |
| ALFHA 🚬 🗗          | Ins                  | It will insert next character that you press on the cursor                                                                     |
| ALFHA Ferti        | Mute                 | Disable / Enable Scan beep                                                                                                    |
| [ ] .Del           | Ctrl                 | It is same as Ctrl key on the standard keyboard of desktop                                                                     |
| 1 .Del             | \$                   | It will display a "\$" character on the cursor                                                                                 |
| ALPHA 1 .De        | Del                  | It is same as Del key on the standard keyboard of desktop                                                                      |
| 2 .abc             | Alt                  | It is same as Alt key on the standard keyboard of desktop                                                                      |
| 2 abc              | @                    | It will display a "@" character on the cursor                                                                                  |
| 3 del              | Back Tab             | Move the cursor to previous tab stop or previous control (on a form), like "Shift & Tab" key the standard keyboard of desktop. |
| 3 def              | Tab                  | Move the cursor to tab stop, like "Tab" key the standard keyboard of desktop                                                   |
| 4 .ª <u>h</u> i    | +                    | It will display a "+" character on the cursor                                                                                  |
| 4 ,ªhi             | %                    | It will display a "%" character on the cursor                                                                                  |
| 5 _ <sup>jkl</sup> | —                    | It will display a " — " character on the cursor                                                                                |
| 5 _ <sup>jkl</sup> | (                    | It will display a "(" character on the cursor                                                                                  |
| 6 mne              | #                    | It will display a "#" character on the cursor                                                                                  |
| 6                  | )                    | It will display a ")" character on the cursor                                                                                  |
| 7 pars             | *                    | It will display a "*" character on the cursor                                                                                  |
| 7 pqrs             | ?                    | It will display a "?" character on the cursor                                                                                  |
| 8 / <sup>tuy</sup> | /                    | It will display a "/" character on the cursor                                                                                  |
| 8 , <sup>tuv</sup> |                      | It will display a " " character on the cursor                                                                                  |

| Key Fn+ Main           |                     | Definition                                                                                                    |  |  |
|------------------------|---------------------|----------------------------------------------------------------------------------------------------|--|--|
| Sequence               | Function            | Definition                                                                                                    |  |  |
| 9 <sup>wxyz</sup>      | :                   | It will display a ":" character on the cursor                                                                                                    |  |  |
| 9 <sup>wxyz</sup>      | ١                   | It will display a '\'' character on the cursor                                                                                                    |  |  |
| ALFHA BKSP : 🍂         | **                  | It will pop up the start menu of system.                                                                                                    |  |  |
| 8KSP : <sup>47</sup> 1 | •                   | It will display a "; " character on cursor                                                                                                    |  |  |
| 9KSP - <sup>20</sup>   | [K/B Lock<br>[Icon] | If you want lock the Keyboard, please press — key first,<br>and then press<br>status bar, Otherwise, if you want unlock keyboard, you<br>must press — key, and then press<br>key again. |  |  |
| ALFHA 0 . 4            | Space               | It will display a space character on the cursor                                                                                                    |  |  |
| 0,1                    | •                   | It will display a "、" character on cursor                                                                                                    |  |  |
| 0,4                    | =                   | It will display a "= " character on cursor                                                                                                    |  |  |
| ALPHA                  | •                   | It will display a ". " character on cursor                                                                                                    |  |  |
| ALPHA                  | ,                   | It will display a ", " character on cursor                                                                                                    |  |  |

### 2.3.4. The Soft Keypad

In applications that accept keypad input, the soft input panel (SIP) can be used to enter data using the stylus. The SIP is digital, QWERTY-Style keyboard (See Figure 2-4).

To open the **SIP**, tap the **keyboard** icon ( ) to open the menu and select **Hide Input Panel** to close the keyboard.

Use the stylus to select letters, numbers, or symbols from the **Soft Input Panel** for the current application( see Figure 2-5) .

Figure 2-4

Figure 2-5

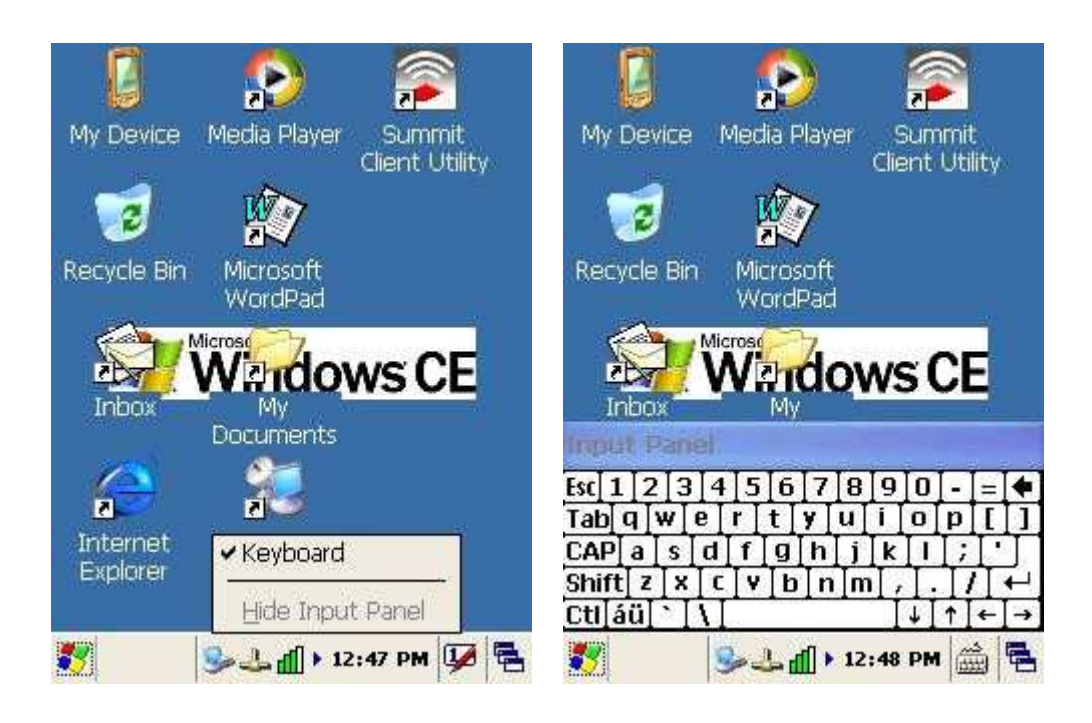

# 2.4. Scanning Barcode

To use the scanning function, complete the following steps:

- 1. Press the scan key. The scanner scans as long as you hold the key or for few seconds.
- 2. Upon reading a barcode, the red LED indicator comes on until the trigger is release or few seconds. The green LED and the beep tone indicate a good read.
- 3. Aim the scanning beam at the center of barcode.

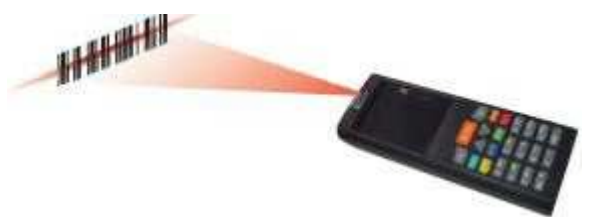

4. Barcode Scanning Position

This device can read from 40mm to 300mm distance.

- a) Position the laser scanner close to the barcode when scanning small barcodes. And position it is a distance from the barcode when scanning large barcodes
- b) The reader can be detected by a red beam.

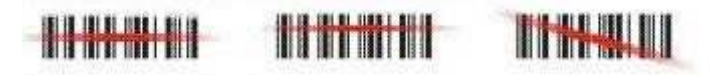

5. Bad Scanning Position

- a) Make sure that the bars enter the laser beam when scanning large barcodes.
- b) Scanning operations may fail if the laser beam position as below.

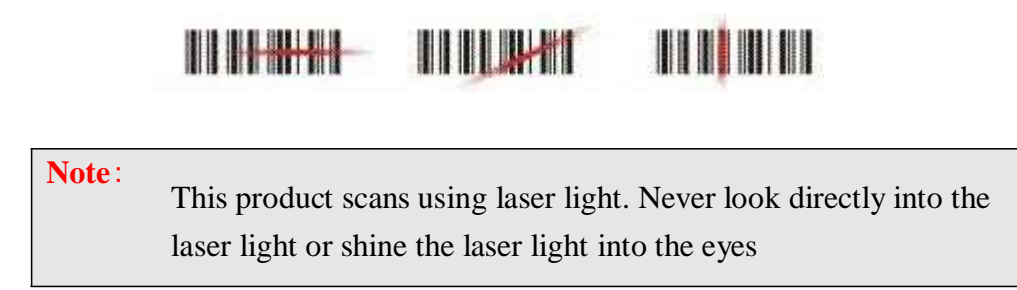

# 2.5. Resetting the Handy Terminal

# 2.5.1. Software (Warm) Reset

A warm reset is a transition from the on, idle, or suspend power state that close all applications, clears the working RAM, but preserves the file system.

**Reason to Warm Reset**: If an application "**hangs**", initiate a warm reset to terminate the application only.

Procedure to Warm Reset: To initialize a warm reset, press and hold the

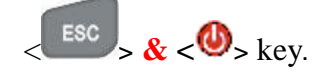

### Note: After Warm Reset :

- ÿ The desktop appears with the application shortcuts on the screen.
- $\ddot{\mathbf{y}}$  The custom settings in the registry are persistent.
- $\ddot{y}$  The wireless will reconnects to the network system.

### 2.5.2. Cold Reset

1. You can use Cold Reset to initiate device if WINCE.NET OS lock up or Warm Reset still can't work

- 2. To perform Cold Reset, please press < ESC > & < ENT > & < ④ > key simultaneously until Cold reset start.
- 3. Device will initiate boot up after Cold Reset.

| Caution <sup>.</sup> |                                                                               |
|----------------------|-------------------------------------------------------------------------------|
| cuution.             | Please press the <b><esc> &amp; <power></power></esc></b> key first. Try warm |
|                      | reset before you initiate Cold Reset. All applications will be                |
|                      | Closed and working RAM and all files will be cleared if you                   |
|                      | initiate the Cold Reset. It's better install your application and             |
|                      | files to StorageCard folder.                                                  |

### 2.6. Saving to Flash

The StorageCard folder let the application or a data file can be stored into the Flash Memory. To save an application or data to the Flash Memory, from your current application, select **File**  $\ddagger$  **Save As**  $\ddagger$  select the **StorageCard** location and save it.

You can use backup manager form start  $\ddagger$  program  $\ddagger$  backup manager to backup all system and save it to the StorageCard folder after you install your application program and do the all setting complete.

Note:

The StorageCard storage memory persists all reset (warm/cold reboot) conditions and software/firmware updates.

We strongly recommend installing all applications, applets,

programs, and important data files to the StorageCard location.

**Caution**: If an application or a data file is only installed or saved in RAM, a hard reset will result in the loss of that application or data file.

The size of the Flash Disk folder will vary, depending on the size of system  $\ensuremath{\mathsf{firmware}}_\circ$ 

- ÿ Inside of My Device please select StorageCard icon, then tap File ‡
   Properties。
- ÿ The StorageCard Properties dialog will display the size of StorageCard folder。

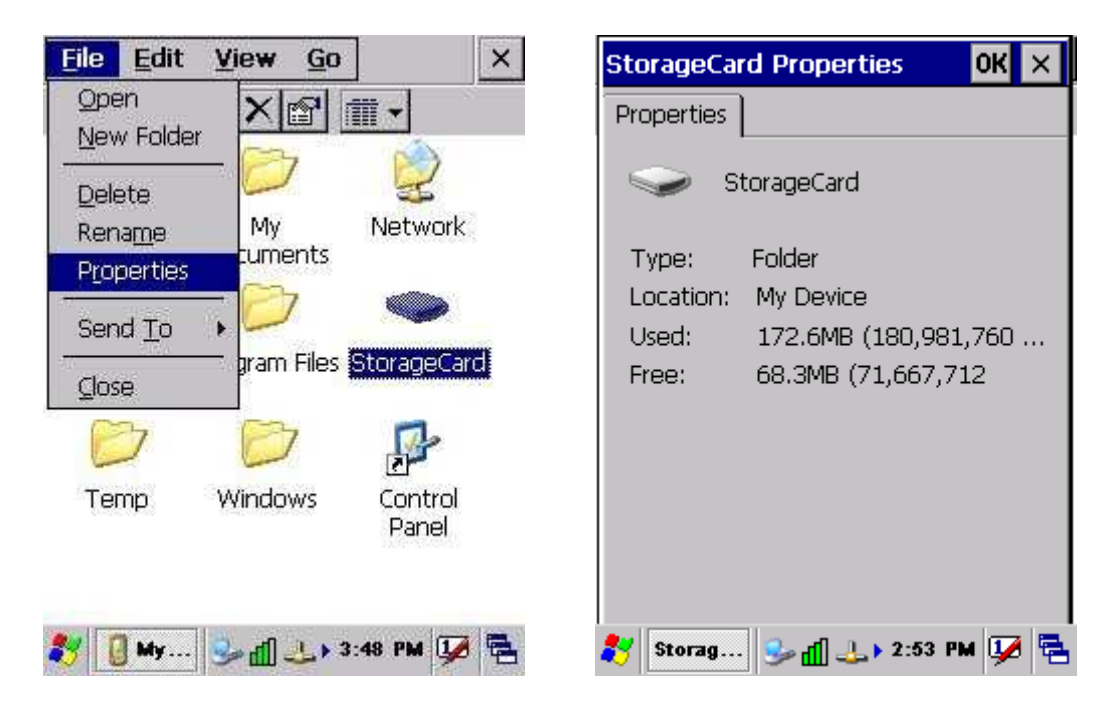

**Note :** IT9000 will include 2GB Micro SD card , please don't remove it. and must have systemtool folder on the storage card.

# **Charpt 3. Getting Started**

### 3.1. Charging the Battery Pack

Before using the Handy Terminal, perform the basic procedure of charging the battery pack through the following steps.

### 3.1.1. Installing the battery pack

1. Turn the switch cover latch and lift the battery cover away from the Handy Terminal.

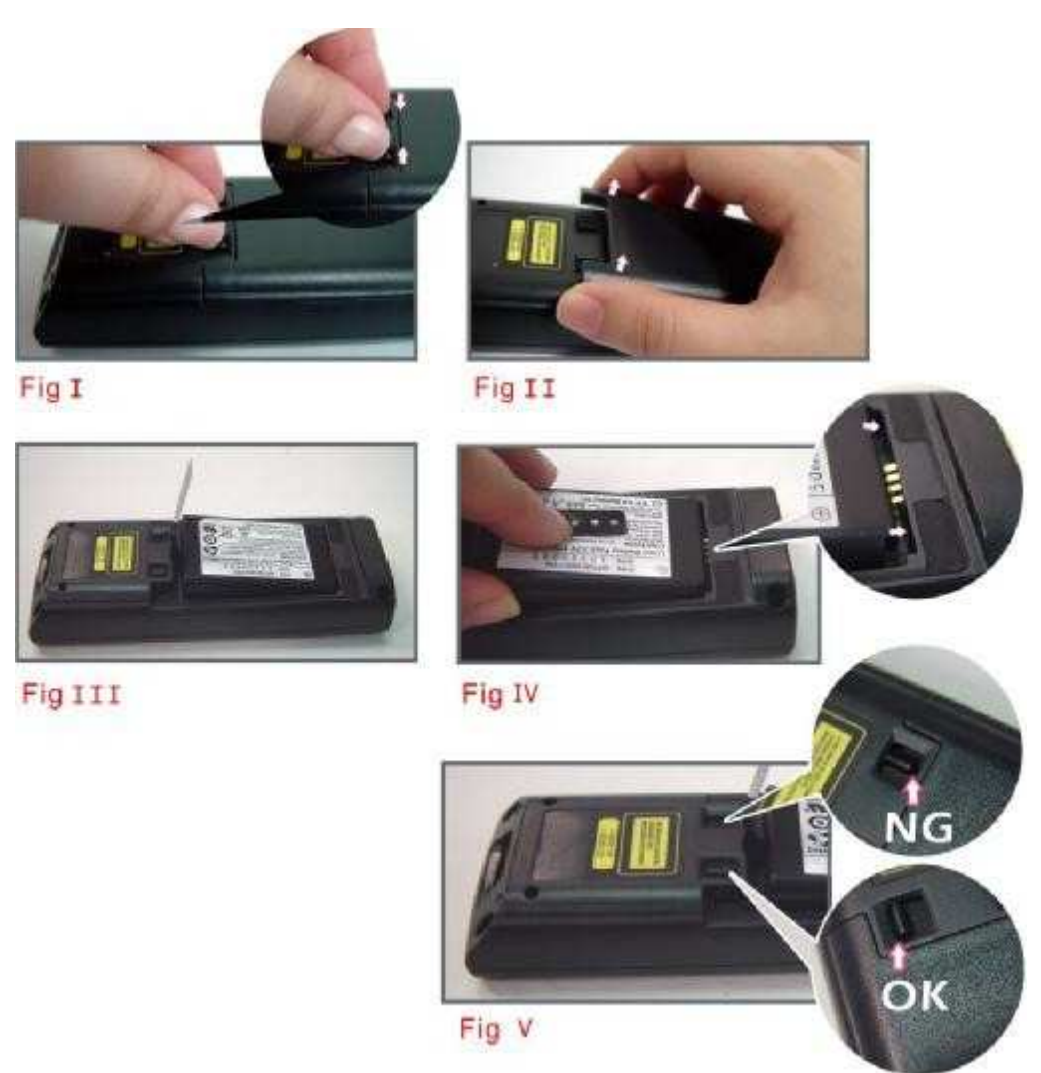

- 2. Turn the switch cover latch and lift the battery cover away from the Handy Terminal.
- 3. Insert the battery pack into the battery compartment with the label facing out, and ensuring the battery snaps into place
- 4. Replace the battery cover by insert the top first, switch lock the battery cover latch to secure the cover to the Handy Terminal.
- 5. Charge time. For the first time to charge the battery pack needs approximately 5 hours. Subsequent charging time needs approximately 3 hours.

Caution: When charging the battery pack, the Power LED on the Handy Terminal turns on **Red**. After the battery pack is fully charged, the Power LED turns to green.

### 3.1.2. Charging the battery pack with Power

### Adapter

- 1. Plug in the DC-IN Converter to the Handy Terminal bottom connector
- 2. Connect the Power cord to the Power adapter
- 3. Plug in the connector of the power adapter with DC-IN Converter
- 4. Connect the power cord to a power source

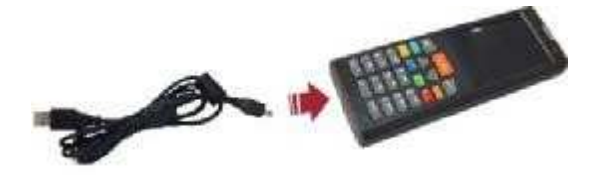

# 3.1.3. Charging the battery pack with Single Dock

- a) Do not leave the battery pack inside of the Handy Terminal
  - 1. Connect the Power cord to the Power adapter
  - 2. Connect the power cord to a power source
  - 3. Plug in the connector of the power adapter with Single Dock
  - 4. Insert the Handy Terminal into the Single Dock

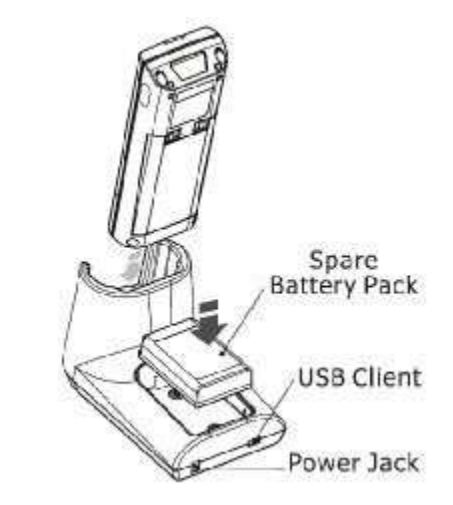

- b) Place the spare battery pack into the Single Cradle's spare Battery charging slot
  - 1. Connect the Power cord to the Power adapter
  - 2. Connect the power cord to a power source
  - 3. Plug in the connector of the power adapter with Single Cradle
  - 4. Insert the Battery pack into the Single Cradle's spare Battery slot

| Caution: | When charging the battery pack, the Power LED on the Handy                  |
|----------|-----------------------------------------------------------------------------|
|          | Terminal turns to <b>Red</b> . After the battery pack is fully charged, the |
|          | Power LED turns to Blue.                                                    |

| Caution: | Please don't remove the Battery pack too long from Handy Terminal    |
|----------|----------------------------------------------------------------------|
|          | after you have already full-charged the Battery pack and backup      |
|          | battery pack and start to use the Handy Terminal. Otherwise the data |
|          | stored inside SDRAM memory will be lost. Please also keep in mind    |
|          | power the Handy Terminal off if you want to change the main Battery  |
|          | pack.                                                                |

### 3.2. Starting the Handy Terminal

Press the Power key to turn on/off the Handy Terminal. If the Handy Terminal does not power on, please perform a cold boot. See 2.5 *Resetting the Handy Terminal* on page 22

**Caution :** When a battery is fully inserted in Handy Terminal for the first time, upon the Handy Terminal's first power up, the device boots and powers on automatically.

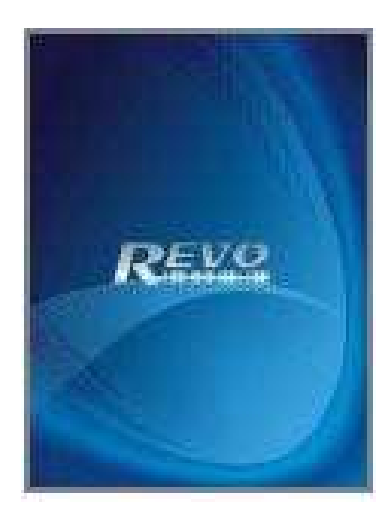

When the Handy Terminal is powered on for the first time, it initializes its system. A splash screen appears for a short period of time followed by the Wince.NET 5.0 window.

### 3.3. Power (and Backlight) on / off

Press the Power/Backlight key briefly (<sup>1</sup>). If the Handy Terminal does not power on, please perform the cold reset.

As the Handy Terminal initializes its File system, the Terminal splash screen displays for about 30 seconds.

To turn off the Handy Terminal, just press the Power/Backlight key again. This action does not actually turn off the Handy Terminal, it only turn the Handy Terminal into suspend mode. All running applications remain as you left them, until you press the Power key again to resume operation of the Handy Terminal

### 3.4. Navigating the Display

### 3.4.1. The Command Bar

Use the **Command** bar at top of the screen to perform tasks in programs, such a opening a file, or editing a file.

### 3.4.2. The Task Bar

The **Task** bar at the bottom of the screen displays the icon, an icon for the active program, the current time, and system icons for utilities loaded in memory. The **Task** bar includes menu names, buttons, and the keyboard icon, which opens and closes the soft input panel (SIP). The **Task** bar allows you to select and close programs. Refer to Figure 3-1 to view the **Task** bar.

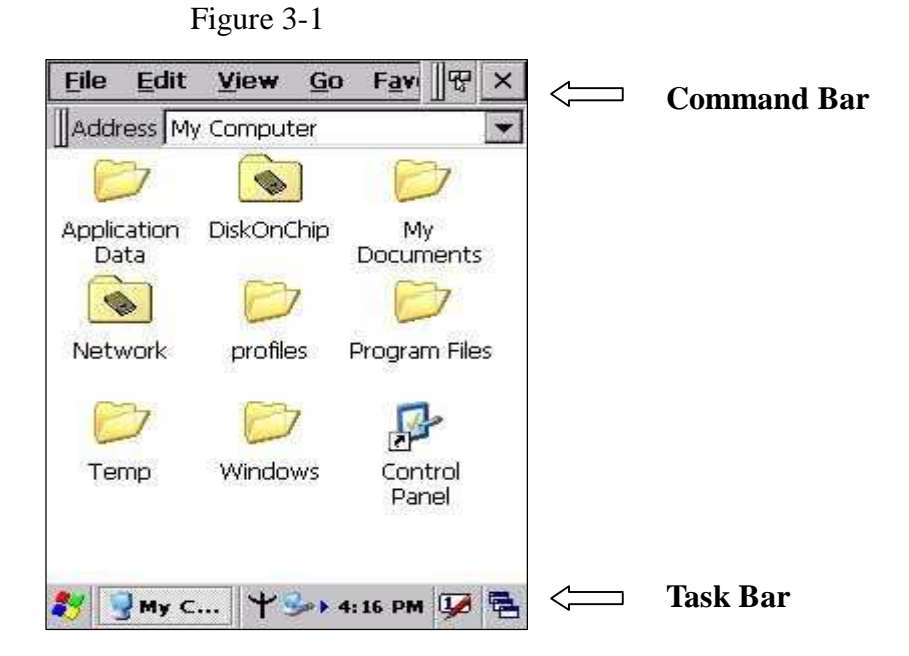

### 3.4.3. Using the Stylus

The stylus function like a mouse, hold the stylus like a pen or pencil. You can do action as follow.

- $\square$  Double Tap: Touch the icon twice on the screen to open or execute it.
- □ Drag: Firmly press the icon on the screen to drag across the screen.

**Caution**: Never use an actual pen, pencil, or sharp/ abrasive object to write on the touch screen.

Do not apply unnecessary high pressures on the screen.

### 3.5. Calibration of the touch Screen

On the initial boot-up of the Handy Terminal, the stylus calibration screen (Labeled Align Screen) opens. Use the stylus to press and hold briefly on the center of each target as it moves around the screen.

If necessary, adjust the backlight on the Handy Terminal to make the screen readable.

When you feel the touch screen function is poor or the operation does not match the exact location it should be, please recalibrate the screen by using the

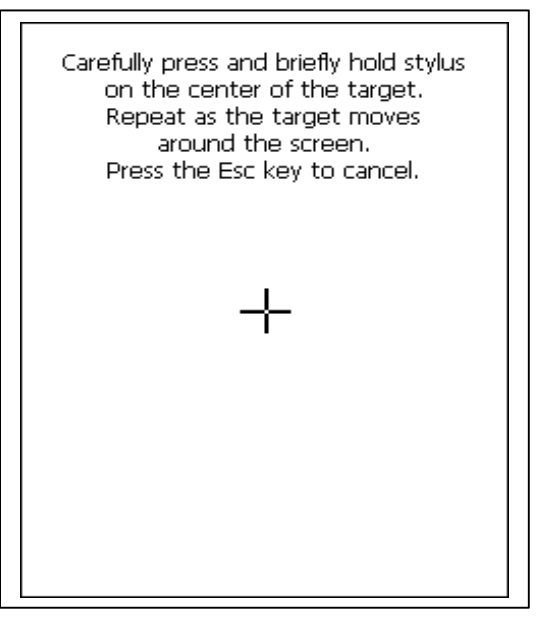

stylus to tap the Start **‡** Settings **‡** Control Panel **‡** Stylus, to open the "**Calibration**" to recalibrate again

### 3.6. Control Panel

From the Desktop, double click the "**My Device**" icon then double click the "**Control Panel**" icon to open the Windows CE 5.0 control panel. The control panel can be launched from Start **‡** Settings **‡** Control panel also.

All applet programs are displayed as a icon on the screen.

**Notes:** Please make sure that StorageCard folder have a subfolder name "systemtool" after firmware version v1.20. And some execute files of control panel are store to systemtool folder.

Figure 3-2

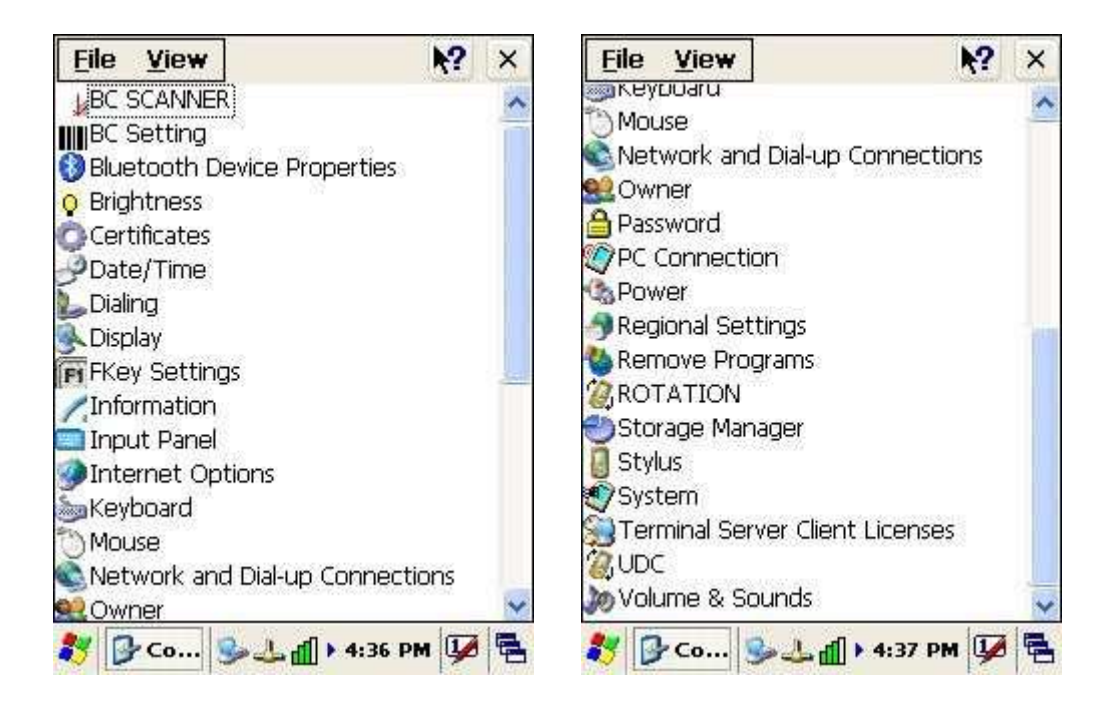

### 3.6.1. Barcode Setting

Double click the "**BC Settings**" icon from control panel to open the barcode setting. The system administrator can enable /disable the barcode type from the "**barcode**" page that can be decoded by scanner which you enable.

Tap the **"Symbology**" page, you can select a barcode type form **"Symbology**" item to do the advance setting which you want.

Tap the "Data Options" page, you can set another option for all barcode type.

Tap the "Barcode ID" page, you can set display barcode Id for all barcode type.

Figure 3-3

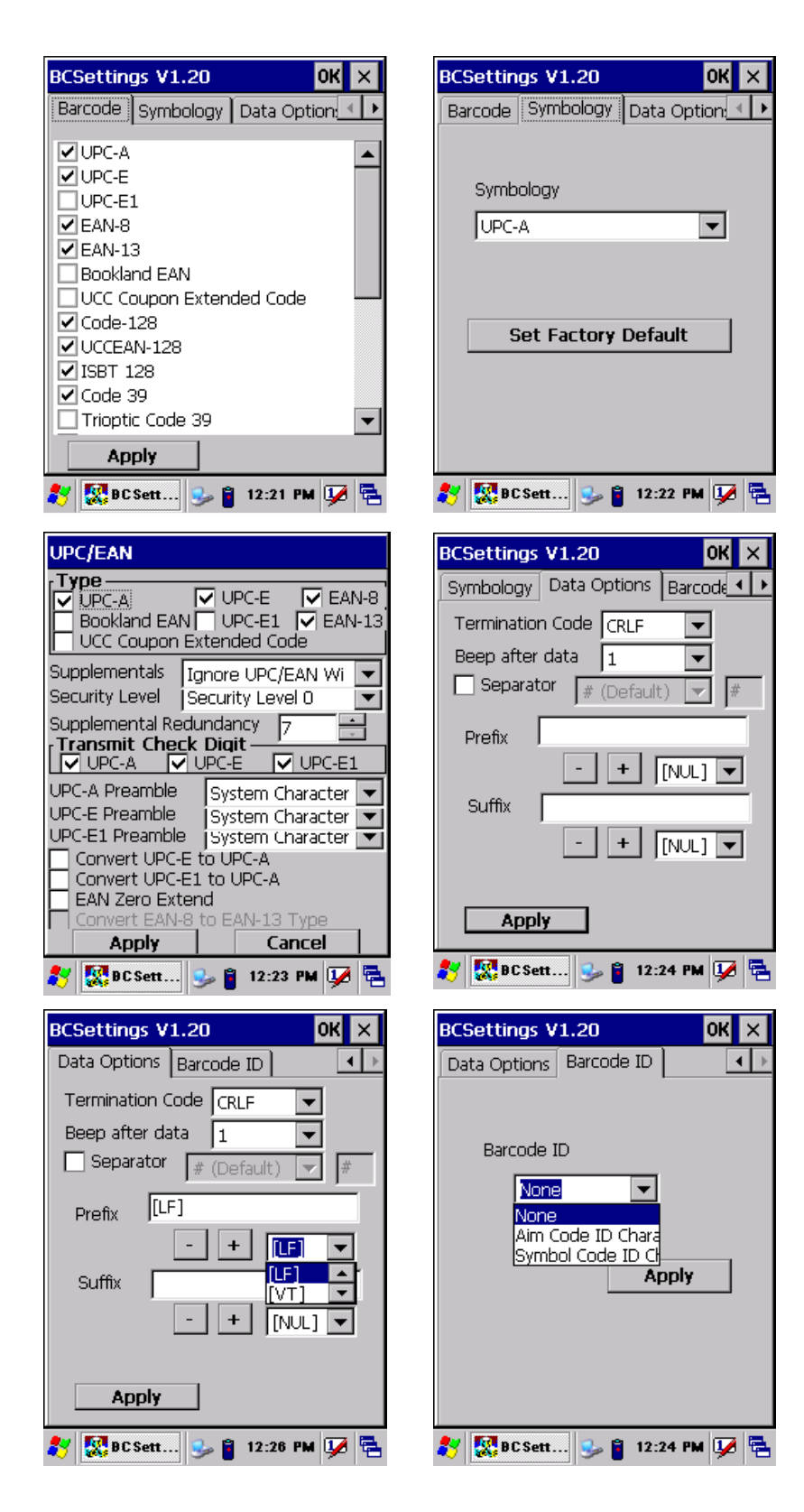

### Note:

| Code ID                     | Description                                                                           |
|-----------------------------|---------------------------------------------------------------------------------------|
| Symbol Code ID<br>character | Symbol Code ID define:<br>A: UPC-A, UPC-E, UPC-E1, EAN-8, EAN-13<br>B: Code39, Code32 |

|             | C: Codabar                                                  |
|-------------|-------------------------------------------------------------|
|             | D: Code128, ISBT 128                                        |
|             | E: Code93                                                   |
|             | F: Interleaved 2 of 5                                       |
|             | G: Discrete 2 0f 5                                          |
|             | J: MSI                                                      |
|             | K: UCC/EAN-128                                              |
|             | L: Bookland EAN                                             |
|             | M: Trioptic Code 39                                         |
|             | N: Coupon Code                                              |
|             | R: RSS-14, RSS-Limited, RSS-Expanded                        |
| Aim Code ID | Please see Charpt 5.2 AIM code Identifiers of Symbol SE955. |
| Character   |                                                             |

### 3.7. Backup and Restore Function

Tap Start  $\ddagger$  Program  $\ddagger$  Backup Manager, the SunnySoft Backup Manager program be executed. The system administrator cans choice Easy Mode or Advanced Mode to backup all system or backup the folders what you want.

The backup directory can be choice to StorageCard folder or My Documents folder.

**Notes:** 1. The file on the StorageCard folder will permanent exist even cold reset.

- 2. You can enable auto restore procedure on control panel, if you enable auto restore, it will execute auto restore procedure after system cold reset.
- 3. The system will auto backup after power is lower then 10%.

The backup file is an execution file. The system administrator can double click the backup file icon to restore the system. After restore complete please warm reset again.

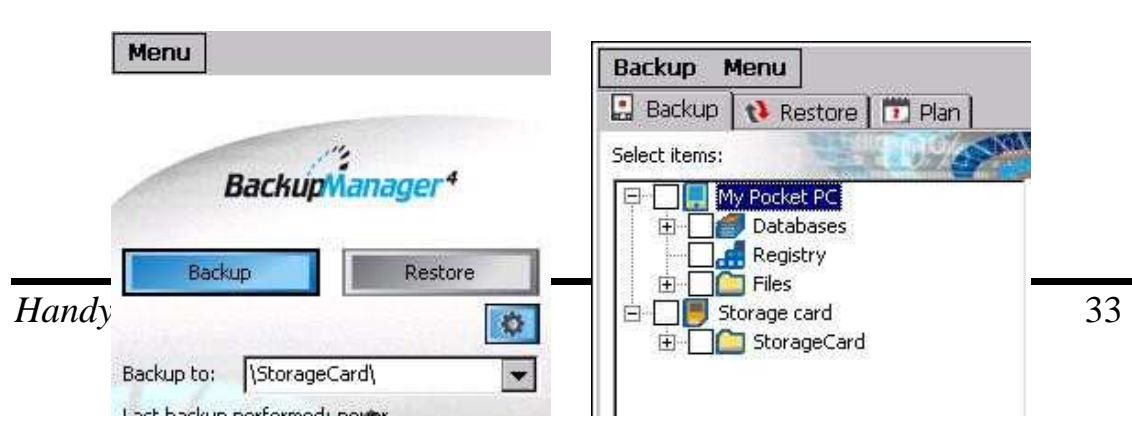

Figure 3-5

### 4.1. Bluetooth Device

The system administrator has discovered and paired with a Bluetooth device from OBEX tools of Terminal. The system administrator can assign a friend name for Terminal that default friend name is **"WindowsCE**".

The OBEX tools also support file transfer between two Terminals by Bluetooth connection.

| ¤ | Start <b>‡</b> settings <b>‡</b> control panel <b>‡</b> double click the "system"                  |
|---|----------------------------------------------------------------------------------------------------|
|   | icon.                                                                                              |
| ¤ | The system administrator can assign a device name from "Device Name" Page, default is "WindowsCE". |
| ¤ | You can disable Bluetooth function from wireless communication of Control Panel                    |
|   | ¤<br>¤                                                                                             |

### 4.1.1. Connect to a Bluetooth device

The administrator can perform procedure as follow to communication with Bluetooth device and Terminal.

- ÿ Double click the "OBEX tools" icon from control panel.
- ÿ Tap the "Connect " from menu
- ÿ Tap the "Search Device" to discovery the Bluetooth device nearby the Terminal.
- ÿ Select the Bluetooth device that you want pair.
- ÿ Select the "Printer Device" or "GPS Device" depend on the device, then press "Ok" button. And pop-up a message window to display the connect

port name.

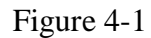

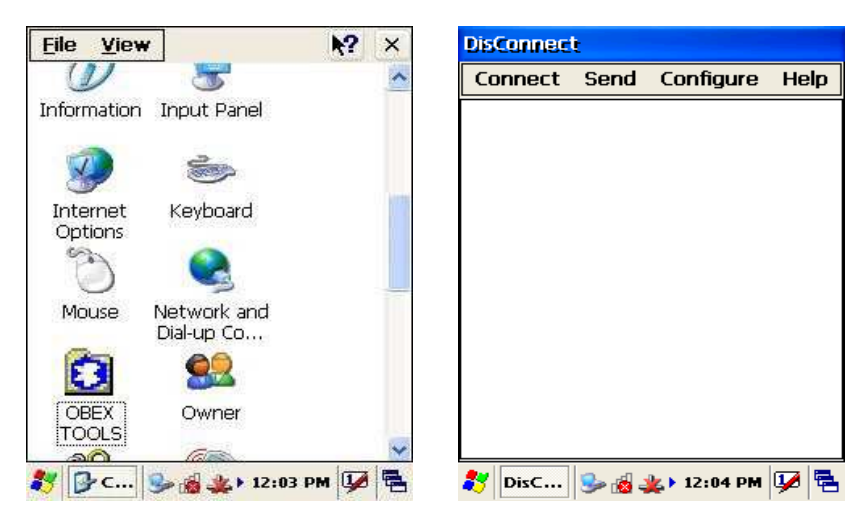

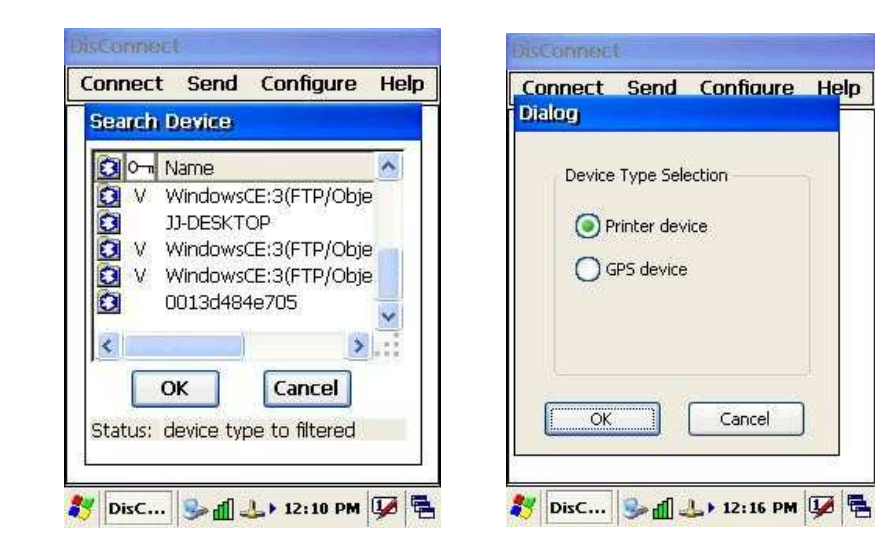

Cancel

| Device Type Selection      | <br> |         |  |
|----------------------------|------|---------|--|
|                            | Name | Address |  |
| Registry printer success!! |      |         |  |
|                            |      | ОК      |  |

### 4.1.2. File transfer between two Terminals

The role of one terminal must set as "server" from OBEX tools, and another must set as "client".

| DisConnec | t      |              |       |
|-----------|--------|--------------|-------|
| Connect   | Send   | Configure    | Help  |
|           |        | Server       |       |
|           |        | Client       |       |
|           |        |              |       |
|           |        |              |       |
|           |        |              |       |
|           |        |              |       |
|           |        |              |       |
|           |        |              |       |
|           |        |              |       |
|           |        |              |       |
|           |        |              |       |
|           |        |              |       |
| 🛃 DisC    | S. 4 . | k ► 12:05 PM | 1 😡 🖳 |

The role of server can be assigned a folder ( Ex "StorageCard" folder ) to share for client. The role of client can assign a file path to link the Server folder.

| Config Server                                                                                                    | Connect Send Configure Help                            |
|----------------------------------------------------------------------------------------------------|--------------------------------------------------------|
| Server Password: SuspendMoc                                                                                                    | Set Client Password                                    |
| FileBrowser: require OBEX         Authentication         Require Transport Authenticat         Allow Writing (PUT/DELETE)         Server Home         OBEX Main         \[Temp\Ftp         OK | Client receive path:<br>My Documents\Defa<br>OK Cancel |

If connect ok between two Terminals, the Client will display the folder of server, you can create a folder, delete a folder, sent a file from client to server ....

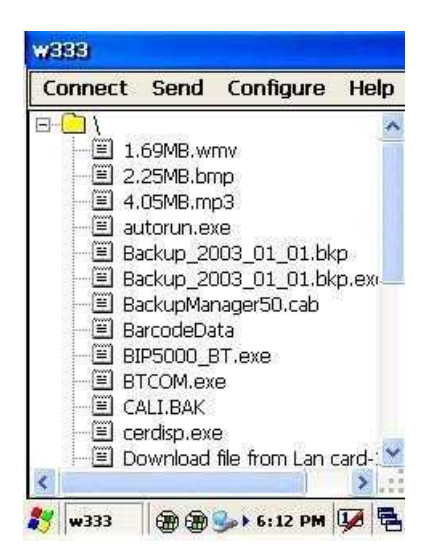

### 4.2. Ethernet Network

Terminal Wi-Fi 802.11 b/g model can communicate with the host computer using the on-board radio frequency component and Access point.

To tap the icon is or at Task bar, then a Wireless LAN screen "WLAN Manager" appear, select "Wireless information" page. There is a list of Wireless access points, double click the access point on the list that you want connect, set up the Encryption, Authentication, Network key items according the access point setting.

To tap the icon dat the Task bar, then the "Summit client utility" appear,

you can change active profile by default or ThridPartyConfig.

| nit Clier | nt Utilit                                                                              | y (                                                                                                  | ? ОК                                                                                                    |
|-----------|----------------------------------------------------------------------------------------|----------------------------------------------------------------------------------------------------|----------------------------------------------------------------------------------------------------|
| Profile   | Status                                                                                 | Diags                                                                                                | Global                                                                                                    |
| 1         |                                                                                        | Adm                                                                                                  | in Login                                                                                                    |
|           |                                                                                        | Enat                                                                                                 | ole Radio                                                                                                    |
| Profile:  | Default                                                                                |                                                                                                    |                                                                                                    |
| 51        | Disable                                                                                | d                                                                                                    |                                                                                                    |
| Type:     | BG                                                                                     |                                                                                                    |                                                                                                    |
| )omain:   | ETSI                                                                                   |                                                                                                    |                                                                                                    |
| Profile:  | OOn                                                                                    | O Of                                                                                                 | f List                                                                                                    |
| v2.01     | .17 S                                                                                  | CU; v2.                                                                                              | 01.12                                                                                                    |
|           |                                                                                        | -                                                                                                    | erodo exilênti                                                                                                    |
|           | Profile<br>Profile<br>Profile:<br>Profile:<br>Suppose<br>Profile:<br>Profile:<br>V2.01 | Profile Status Profile Status Profile: Default Profile: Default Domain: ETSI Profile: One v2.01.17 S | Nit Client Utility         Profile       Status       Diags         Adm         Image: Status       Enat         Profile:       Default         Status       Disabled         Type:       BG         Domain:       ETSI         Profile:       On       Of         Profile:       On       Of |

The default admin password is "SUMMIT".

The on-board radio frequency component of Terminal has an utility, it is visible on the desktop, please tap the "Summit Client utility" icon. You can find more information about this applet for the radio configuration from <u>http://www.summitdatacom.com/SCU.htm</u>.

### 4.3. Microsoft® ActiveSync®

Microsoft ActiveSync is a file transfer tool that has possibility to connect with a host pc and an Terminal and synchronize the files on them. You can establish an ActiveSync connection between host pc and Terminal through the following electrical interfaces.

 $\ddot{y}$  USB interface: either directly or through the single cradle.

When the Terminal connect with host PC by USB interface, the Microsoft ActiveSync start running, you were prompted to create a partnership with your mobile device. When you set up a partnership, you can select synchronization and file conversation settings, which are contained in a file on your desktop computer. This file enables your desktop computer to recognize your device. Only devices that have a partnership with a desktop computer can synchronize information between the two computers.

For more information on partnerships, please refer to your Microsoft ActiveSync Handy Terminal User Guide 39 documentation or help file.

### **4.4.** Federal Communication Commission Interference Statement

This equipment has been tested and found to comply with the limits for a Class B digital device, pursuant to Part 15 of the FCC Rules. These limits are designed to provide reasonable protection against harmful interference in a residential installation. This equipment generates, uses and can radiate radio frequency energy and, if not installed and used in accordance with the instructions, may cause harmful interference to radio communications. However, there is no guarantee that interference will not occur in a particular installation. If this equipment does cause harmful interference to radio or television reception, which can be determined by turning the equipment off and on, the user is encouraged to try to correct the interference by one of the following measures:

- Reorient or relocate the receiving antenna.
- Increase the separation between the equipment and receiver.
- Connect the equipment into an outlet on a circuit different from that to which the receiver is connected.
- Consult the dealer or an experienced radio/TV technician for help.

FCC Caution: Any changes or modifications not expressly approved by the party responsible for compliance could void the user's authority to operate this equipment.

This device complies with Part 15 of the FCC Rules. Operation is subject to the following two conditions: (1) This device may not cause harmful interference, and (2) this device must accept any interference received, including interference that may cause undesired operation.

### **IMPORTANT NOTE:**

#### **Radiation Exposure Statement:**

This equipment complies with FCC radiation exposure limits set forth for an uncontrolled environment. End users must follow the specific operating instructions for satisfying RF exposure compliance. To maintain compliance with FCC RF exposure compliance requirements, please follow operation instruction as documented in this manual. This transmitter must not be co-located or operating in conjunction with any other antenna or transmitter.

# **Charpt 5. Appendix**

### 5.1. Windows Core Version Support Item

The (x) of item on the table be supported by Microsoft Windows CE 5.0 core version.

| APPLICATIONS AND SERVICES DEVELOPMENT                                        |   |
|------------------------------------------------------------------------------|---|
| Active Template Library (ATL)                                                | x |
| C Libraries and Runtimes                                                     | x |
| C++ Runtime Support for Exception Handling and Runtime Type Information      | x |
| Full C Runtime                                                               | x |
| Standard I/O (STDIO)                                                         | x |
| Standard I/O ASCII (STDIOA)                                                  | x |
| String Safe Utility Functions                                                | x |
| Standard String Functions - ASCII (corestra)                                 | x |
| Component Services (COM and DCOM)                                            | x |
| Component Object Model                                                       | x |
| СОМ                                                                          | x |
| CoCreateGuid functionality for OLE32                                         | x |
| COM Storage                                                                  | x |
| DCOM                                                                         | x |
| COM Storage                                                                  | x |
| DCOM Remote Access                                                           | x |
| Minimal COM (No OLE Support)                                                 | x |
| CoCreateGuid functionality for OLE32                                         | x |
| COM Storage                                                                  | x |
| Speech Interface                                                             | x |
| Speech API (SAPI) 5.0                                                        | x |
| Microsoft English (US) Windows CE Speech Recognizer (available in 4.2 only)* |   |
| Lightweight Directory Access Protocol (LDAP) Client                          | x |
| Message Queuing (MSMQ)                                                       | x |
| SOAP Reliable Messaging Protocol (SRMP)                                      | x |
| MSMQ ActiveX W rappers                                                       | x |
| Microsoft Foundation Classes (MFC)                                           | x |
| Object Exchange Protocol (OBEX)                                              | x |
| OBEX Server                                                                  | x |
| OBEX Inbox                                                                   | x |
| OBEX File Browser                                                            | x |
| OBEX Client                                                                  | x |
| Pocket Outlook Object Model (POOM) API                                       |   |
| SOAP Toolkit                                                                 | x |
| Client                                                                       | x |
| Server                                                                       | x |
| Standard SDK for Windows CE                                                  |   |

| .NET Compact Framework                            | x |
|---------------------------------------------------|---|
| OS Dependencies for .NET Compact Framework 1.0    | x |
| Smart Device Authentication Utility               | x |
| .NET Compact Framework 1.0                        | x |
| SQL Server CE 2.0 .NET Data Provider              | x |
| SQL Server 2000 .NET Data Provider                | x |
| SQL Server CE 2.0                                 | x |
| XML                                               | x |
| MSXML 3.0                                         | x |
| XML Core Services and Document Object Model (DOM) | x |
| XML HTTP                                          | x |
| XML Query Languages (XQL)                         | x |
| XML Stylesheet Language Transformations (XSLT)    | x |
| XML SAX                                           | x |
| XML Error Strings                                 | x |
| XML Minimal Parser                                | x |
| Exchange Client                                   | x |
| APPLICATIONS - END USER                           |   |
| ActiveSync                                        |   |
| File Sync                                         | x |
| Inbox Sync                                        |   |
| Pocket Outlook Database Sync                      |   |
| CAB File Installer/Uninstaller                    | x |
| File Viewers*                                     |   |
| Microsoft Excel Viewer*                           |   |
| Microsoft Image Viewer*                           |   |
| Microsoft PDF Viewer*                             |   |
| Microsoft PowerPoint Viewer*                      |   |
| Microsoft Word Viewer*                            |   |
| FLASH Update Sample Application                   | x |
| Games                                             | x |
| Freecell                                          | x |
| Solitaire                                         | x |
| Help*                                             |   |
| Inbox                                             |   |
| Remote Desktop Connection                         |   |
| Remote Desktop Protocol (RDP)                     |   |
| User Interface Dialog Boxes                       |   |
| Smart Card Redirection                            |   |
| File Storage Redirection                          |   |
| Filtered File Storage Redirection                 |   |
| Cut/Conv/Paste Clipboard Redirection              |   |
| Serial and Parallel Port Redirection              |   |
| Audio Playback Redirection                        |   |
| Printer Redirection                               |   |
| Terminal Emulator                                 | x |
| Windows Messenger                                 |   |
| WordPad                                           |   |
| CORE OS SERVICES                                  |   |
|                                                   |   |

Handy Terminal User Guide

| Battery Driver                             | x    |
|--------------------------------------------|------|
| Display Support                            | x    |
| Serial Port Support                        | x    |
| Parallel Port Support                      | x    |
| Internet Appliance (IABASE) Support        | x    |
| Notification LED Support                   | x    |
| PNP Notifications                          | x    |
| USB Host Support                           | x    |
| USB Human Input Device (HID) Class Driver  | x    |
| USB HID Keyboard and Mouse                 | x    |
| USB HID Keyboard Only                      | x    |
| USB HID Mouse Only                         | x    |
| USB Printer Class Driver                   | x    |
| USB Storage Class Driver                   | x    |
| USB Remote NDIS Class Driver               | x    |
| Debugging Tools                            | x    |
| Keyboard Test Application                  | x    |
| Touch Driver Test Application              | x    |
| Remote Display Application                 | x    |
| Tiny Kernel Test Sample Application        | x    |
| Toolhelp API                               | x    |
| LMemDebug Memory Debugging Hooks           | x    |
| Notification (Choose 1)                    | x    |
| UI based Notification                      | X    |
| Non UI based Notification                  | X    |
| Power Management (Choose 1)                | X    |
| Power Management (Full)                    | X    |
| Power Management (Minimal)                 | X    |
| Device Manager                             | X    |
| Kernel Features                            | X    |
|                                            | X    |
|                                            | X    |
| Formativessage API                         | X    |
| Memory Mapped Files                        | X    |
|                                            | X    |
| Notworking Eastures                        | v    |
| Domain Discovery                           | <br> |
| Extended DNS Querving and Lindate (DNSAPI) | ×    |
| Secure DDNS                                | x    |
| Extensible Authentication Protocol         | x    |
| Firewall                                   | x    |
| Internet Connection Sharing (ICS)          | x    |
| Gateway Logging                            | x    |
| IPSec v4                                   | x    |
| NDIS Packet Capturing DLL                  | x    |
| NDIS User-mode I/O Driver                  | x    |
| Network Bridging                           | x    |
| Network Driver Architecture (NDIS)         | x    |
|                                            |      |

|                                                                | 1 |
|----------------------------------------------------------------|---|
| Network Utilities (IpConfig, Ping, Route)                      | x |
| Reference Gateway User Interface                               | x |
| Remote Configuration Framework                                 | x |
| TCP/IP                                                         | x |
| IP Helper API                                                  | x |
| TCP/IPv6                                                       | x |
| Universal Plug and Play (UPnP)                                 | x |
| Control Point API                                              | x |
| Device Host API                                                | x |
| Device Host API (Minimal Subset)                               | x |
| Sample UPnP IGD Schema Implementation                          | x |
| UPnP Tools                                                     | x |
| UPnP Audio-Video DCP                                           | x |
| AV Control Point API                                           | x |
| AV Device API                                                  | x |
| AV Renderer Sample                                             |   |
| USB Flash Config Tool                                          | x |
| Windows Networking API/Redirector (SMB/CIFS)                   | x |
| Winsock Support                                                | x |
| Networking - Local Area Network (LAN)                          | x |
| Native Wi-Fi WLAN Access Point Components                      | x |
| Native Wi-Fi WLAN STA                                          | x |
| Wired Local Area Network (802.3, 802.5)                        | x |
| Wireless LAN (802.11) STA - Automatic Configuration and 802.1x | x |
| Networking - Personal Area Network (PAN)                       | x |
| Bluetooth                                                      | x |
| Bluetooth Protocol Stack with Transport Driver Support         | x |
| Bluetooth Stack with Integrated CSR Chipset Driver             | x |
| Bluetooth Stack with Universal Loadable Driver                 | x |
| Bluetooth Stack with Integrated SDIO Driver                    | x |
| Bluetooth Stack with Integrated USB Driver                     | x |
| Bluetooth Stack with Integrated UART Driver                    | x |
| Bluetooth Profiles Support                                     | x |
| Bluetooth HS/HF and Audio Gateway Service                      | x |
| Bluetooth LAP and Configuration Utility                        |   |
| Bluetooth DUN Gateway                                          | x |
| Bluetooth PAN                                                  | x |
| Bluetooth HID Device Support                                   | x |
| Bluetooth HID - Keyboard                                       | x |
| Bluetooth HID - Mouse                                          | x |
| IrDA                                                           | x |
| Networking - Wide Area Network (WAN)                           | x |
| Dial Up Networking (RAS/PPP)                                   | x |
| AutoDial                                                       | x |
| Standard Modem Support for Dial Up Networking                  | x |
| Point-to-Point Protocol over Ethernet (PPPoE)                  | x |
| Telephony API (TAPI 2.0)                                       | x |
| Unimodem support                                               | x |
| Virtual Private Networking                                     | x |

Handy Terminal User Guide

| PPTP                                                                                                    | x                                                                                           |
|----------------------------------------------------------------------------------------------------|---------------------------------------------------------------------------------------------|
| L2TP/IPSec                                                                                                    | x                                                                                           |
| Servers                                                                                                    | x                                                                                           |
| Core Server Support                                                                                                    | x                                                                                           |
| FTP Server                                                                                                    | x                                                                                           |
| File Server                                                                                                    | x                                                                                           |
| File Server Customizable UI                                                                                                    | x                                                                                           |
| Windows Peer-to-Peer Networking                                                                                                    | x                                                                                           |
| Peer Name Resolution Protocol (PNRP)                                                                                                    | x                                                                                           |
| Identity Manager                                                                                                    | x                                                                                           |
| Print Server                                                                                                    | x                                                                                           |
| RAS Server/PPTP Server (Incoming)                                                                                                    |                                                                                             |
| Telnet Server                                                                                                    | x                                                                                           |
| Web Server (HTTPD)                                                                                                    | x                                                                                           |
| Active Server Pages (ASP) Support                                                                                                    | х                                                                                           |
| JScript 5.6                                                                                                    | х                                                                                           |
| VBScript 5.6                                                                                                    | x                                                                                           |
| Device Management ISAPI Extension                                                                                                    | x                                                                                           |
| WebDAV Support                                                                                                    | x                                                                                           |
| Web Server Administration ISAPI                                                                                                    | x                                                                                           |
| Web Proxy                                                                                                    | х                                                                                           |
| Parental Controls                                                                                                    | x                                                                                           |
| Simple Network Time Protocol (SNTP)                                                                                                    | x                                                                                           |
| SNTP Server                                                                                                    | x                                                                                           |
|                                                                                                    |                                                                                             |
| SNTP Client with DST                                                                                                    | X                                                                                           |
| SNTP Client with DST<br>SNTP Automatic Updates and Server Synchronization                                                                                                    | x                                                                                           |
| SNTP Client with DST<br>SNTP Automatic Updates and Server Synchronization<br>DEVICE MANAGEMENT                                                                                                    | x                                                                                           |
| SNTP Client with DST<br>SNTP Automatic Updates and Server Synchronization<br>DEVICE MANAGEMENT<br>Device Management Client                                                                                                    | x<br>x<br>x                                                                                 |
| SNTP Client with DST<br>SNTP Automatic Updates and Server Synchronization<br>DEVICE MANAGEMENT<br>Device Management Client<br>Simple Network Management Protocol (SNMP)                                                                                                    | x<br>x<br>x<br>x<br>x                                                                       |
| SNTP Client with DST         SNTP Automatic Updates and Server Synchronization         DEVICE MANAGEMENT         Device Management Client         Simple Network Management Protocol (SNMP)         FILE SYSTEMS AND DATA STORE                                                                                                    | x<br>x<br>x<br>x<br>x                                                                       |
| SNTP Client with DST<br>SNTP Automatic Updates and Server Synchronization<br>DEVICE MANAGEMENT<br>Device Management Client<br>Simple Network Management Protocol (SNMP)<br>FILE SYSTEMS AND DATA STORE<br>Compression                                                                                                    | x<br>x<br>x<br>x<br>x<br>x                                                                  |
| SNTP Client with DST<br>SNTP Automatic Updates and Server Synchronization<br>DEVICE MANAGEMENT<br>Device Management Client<br>Simple Network Management Protocol (SNMP)<br>FILE SYSTEMS AND DATA STORE<br>Compression<br>Database Support                                                                                                    | x<br>x<br>x<br>x<br>x<br>x<br>x<br>x                                                        |
| SNTP Client with DST<br>SNTP Automatic Updates and Server Synchronization<br>DEVICE MANAGEMENT<br>Device Management Client<br>Simple Network Management Protocol (SNMP)<br>FILE SYSTEMS AND DATA STORE<br>Compression<br>Database Support<br>File and Database Replication (Choose 1)                                                                                                    | x<br>x<br>x<br>x<br>x<br>x<br>x<br>x<br>x<br>x                                              |
| SNTP Client with DST<br>SNTP Automatic Updates and Server Synchronization<br>DEVICE MANAGEMENT<br>Device Management Client<br>Simple Network Management Protocol (SNMP)<br>FILE SYSTEMS AND DATA STORE<br>Compression<br>Database Support<br>File and Database Replication (Choose 1)<br>Bit-based                                                                                                    | x<br>x<br>x<br>x<br>x<br>x<br>x<br>x<br>x<br>x<br>x<br>x                                    |
| SNTP Client with DST<br>SNTP Automatic Updates and Server Synchronization<br>DEVICE MANAGEMENT<br>Device Management Client<br>Simple Network Management Protocol (SNMP)<br>FILE SYSTEMS AND DATA STORE<br>Compression<br>Database Support<br>File and Database Replication (Choose 1)<br>Bit-based<br>Count-Based                                                                                                    | x<br>x<br>x<br>x<br>x<br>x<br>x<br>x<br>x<br>x<br>x<br>x<br>x                               |
| SNTP Client with DST         SNTP Automatic Updates and Server Synchronization         DEVICE MANAGEMENT         Device Management Client         Simple Network Management Protocol (SNMP)         FILE SYSTEMS AND DATA STORE         Compression         Database Support         File and Database Replication (Choose 1)         Bit-based         Count-Based         File System - Internal (Choose 1)                                                                                                    | x<br>x<br>x<br>x<br>x<br>x<br>x<br>x<br>x<br>x<br>x<br>x<br>x<br>x<br>x<br>x                |
| SNTP Client with DST         SNTP Automatic Updates and Server Synchronization         DEVICE MANAGEMENT         Device Management Client         Simple Network Management Protocol (SNMP)         FILE SYSTEMS AND DATA STORE         Compression         Database Support         File and Database Replication (Choose 1)         Bit-based         Count-Based         File System - Internal (Choose 1)         RAM and ROM File System                                                                                                    | x<br>x<br>x<br>x<br>x<br>x<br>x<br>x<br>x<br>x<br>x<br>x<br>x<br>x<br>x<br>x<br>x<br>x      |
| SNTP Client with DST         SNTP Automatic Updates and Server Synchronization         DEVICE MANAGEMENT         Device Management Client         Simple Network Management Protocol (SNMP)         FILE SYSTEMS AND DATA STORE         Compression         Database Support         File and Database Replication (Choose 1)         Bit-based         Count-Based         File System - Internal (Choose 1)         RAM and ROM File System         ROM-only File System                                                                                                    | x<br>x<br>x<br>x<br>x<br>x<br>x<br>x<br>x<br>x<br>x<br>x<br>x<br>x<br>x<br>x<br>x<br>x<br>x |
| SNTP Client with DST         SNTP Automatic Updates and Server Synchronization         DEVICE MANAGEMENT         Device Management Client         Simple Network Management Protocol (SNMP)         FILE SYSTEMS AND DATA STORE         Compression         Database Support         File and Database Replication (Choose 1)         Bit-based         Count-Based         File System - Internal (Choose 1)         RAM and ROM File System         ROM-only File System         Registry Storage (Choose 1)                                                                                                    | x<br>x<br>x<br>x<br>x<br>x<br>x<br>x<br>x<br>x<br>x<br>x<br>x<br>x<br>x<br>x<br>x<br>x<br>x |
| SNTP Client with DS1         SNTP Automatic Updates and Server Synchronization         DEVICE MANAGEMENT         Device Management Client         Simple Network Management Protocol (SNMP)         FILE SYSTEMS AND DATA STORE         Compression         Database Support         File and Database Replication (Choose 1)         Bit-based         Count-Based         File System - Internal (Choose 1)         RAM and ROM File System         ROM-only File System         Registry Storage (Choose 1)         Hive-based Registry                                                                                                    | x<br>x<br>x<br>x<br>x<br>x<br>x<br>x<br>x<br>x<br>x<br>x<br>x<br>x<br>x<br>x<br>x<br>x<br>x |
| SNTP Client with DS1         SNTP Automatic Updates and Server Synchronization         DEVICE MANAGEMENT         Device Management Client         Simple Network Management Protocol (SNMP)         FILE SYSTEMS AND DATA STORE         Compression         Database Support         File and Database Replication (Choose 1)         Bit-based         Count-Based         File System - Internal (Choose 1)         RAM and ROM File System         ROM-only File System         Registry Storage (Choose 1)         Hive-based Registry         RAM-based Registry                                                                                                    | x<br>x<br>x<br>x<br>x<br>x<br>x<br>x<br>x<br>x<br>x<br>x<br>x<br>x<br>x<br>x<br>x<br>x<br>x |
| SNTP Client with DS1<br>SNTP Automatic Updates and Server Synchronization<br>DEVICE MANAGEMENT<br>Device Management Client<br>Simple Network Management Protocol (SNMP)<br>FILE SYSTEMS AND DATA STORE<br>Compression<br>Database Support<br>File and Database Replication (Choose 1)<br>Bit-based<br>Count-Based<br>File System - Internal (Choose 1)<br>RAM and ROM File System<br>ROM-only File System<br>Registry Storage (Choose 1)<br>Hive-based Registry<br>RAM-based Registry<br>Storage Manager                                                                                                    | x<br>x<br>x<br>x<br>x<br>x<br>x<br>x<br>x<br>x<br>x<br>x<br>x<br>x<br>x<br>x<br>x<br>x<br>x |
| SNTP Client with DST         SNTP Automatic Updates and Server Synchronization         DEVICE MANAGEMENT         Device Management Client         Simple Network Management Protocol (SNMP)         FILE SYSTEMS AND DATA STORE         Compression         Database Support         File and Database Replication (Choose 1)         Bit-based         Count-Based         File System - Internal (Choose 1)         RAM and ROM File System         RoM-only File System         Registry Storage (Choose 1)         Hive-based Registry         RAM-based Registry         Storage Manager         Binary Rom Image File System                                                                          | x<br>x<br>x<br>x<br>x<br>x<br>x<br>x<br>x<br>x<br>x<br>x<br>x<br>x<br>x<br>x<br>x<br>x<br>x |
| SNTP Client with DS1         SNTP Automatic Updates and Server Synchronization         DEVICE MANAGEMENT         Device Management Client         Simple Network Management Protocol (SNMP)         FILE SYSTEMS AND DATA STORE         Compression         Database Support         File and Database Replication (Choose 1)         Bit-based         Count-Based         File System - Internal (Choose 1)         RAM and ROM File System         Registry Storage (Choose 1)         Hive-based Registry         RAM-based Registry         Storage Manager         Binary Rom Image File System         Storage Manager                                                                               | x<br>x<br>x<br>x<br>x<br>x<br>x<br>x<br>x<br>x<br>x<br>x<br>x<br>x<br>x<br>x<br>x<br>x<br>x |
| SNTP Client with DST         SNTP Automatic Updates and Server Synchronization         DEVICE MANAGEMENT         Device Management Client         Simple Network Management Protocol (SNMP)         FILE SYSTEMS AND DATA STORE         Compression         Database Support         File and Database Replication (Choose 1)         Bit-based         Count-Based         File System - Internal (Choose 1)         RAM and ROM File System         RoM-only File System         Registry Storage (Choose 1)         Hive-based Registry         RAM-based Registry         Storage Manager         Binary Rom Image File System         Storage Manager Control Panel Applet         EDB Database Engine | x x x x x x x x x x x x x x x x x x x                                                       |
| SNIP Client with DSI<br>SNTP Automatic Updates and Server Synchronization<br>DEVICE MANAGEMENT<br>Device Management Client<br>Simple Network Management Protocol (SNMP)<br>FILE SYSTEMS AND DATA STORE<br>Compression<br>Database Support<br>File and Database Replication (Choose 1)<br>Bit-based<br>Count-Based<br>Count-Based<br>File System - Internal (Choose 1)<br>RAM and ROM File System<br>ROM-only File System<br>ROM-only File System<br>Registry Storage (Choose 1)<br>Hive-based Registry<br>RAM-based Registry<br>Storage Manager<br>Binary Rom Image File System<br>Storage Manager Control Panel Applet<br>EDB Database Engine<br>Partition Driver                                          | x x x x x x x x x x x x x x x x x x x                                                       |
| SNTP Client with DST<br>SNTP Automatic Updates and Server Synchronization<br>DEVICE MANAGEMENT<br>Device Management Client<br>Simple Network Management Protocol (SNMP)<br>FILE SYSTEMS AND DATA STORE<br>Compression<br>Database Support<br>File and Database Replication (Choose 1)<br>Bit-based<br>Count-Based<br>Count-Based<br>File System - Internal (Choose 1)<br>RAM and ROM File System<br>ROM-only File System<br>Registry Storage (Choose 1)<br>Hive-based Registry<br>RAM-based Registry<br>Storage Manager<br>Binary Rom Image File System<br>Storage Manager Control Panel Applet<br>EDB Database Engine<br>Partition Driver<br>CD/UDFS File System                                           | x x x x x x x x x x x x x x x x x x x                                                       |
| SNTP Client with DST         SNTP Automatic Updates and Server Synchronization         DEVICE MANAGEMENT         Device Management Client         Simple Network Management Protocol (SNMP)         FILE SYSTEMS AND DATA STORE         Compression         Database Support         File and Database Replication (Choose 1)         Bit-based         Count-Based         File System - Internal (Choose 1)         RAM and ROM File System         Registry Storage (Choose 1)         Hive-based Registry         Storage Manager         Binary Rom Image File System         Storage Manager         EDB Database Engine         Partition Driver         CD/UDFS File System                         | x x x x x x x x x x x x x x x x x x x                                                       |

| System Password                 | x |
|---------------------------------|---|
| FONTS                           |   |
| Arial                           | x |
| Arial (Subset 1_30)             | x |
| Arial Black                     | x |
| Arial Bold                      | x |
| Arial Bold Italic               | x |
| Arial Italic                    | x |
| Comic Sans MS                   | x |
| Comic Sans MS                   | x |
| Comic Sans MS Bold              | x |
| Courier New                     | x |
| Courier New (Subset 1_30)       | x |
| Courier New Bold                | x |
| Courier New Bold Italic         | x |
| Courier New Italic              | x |
| Georgia                         | x |
| Georgia                         | x |
| Georgia Bold                    | x |
| Georgia Bold Italic             | x |
| Georgia Italic                  | x |
| Impact                          | x |
| Kino                            | x |
| MSLogo                          | x |
| Symbol                          | x |
| Tahoma                          | x |
| Tahoma (Subset 1_07)            | x |
| Tahoma Bold                     | x |
| Times New Roman                 | x |
| Times New Roman (Subset 1_30)   | x |
| Times New Roman Bold            | x |
| Times New Roman Bold Italic     | x |
| Times New Roman Italic          | x |
| Trebuchet MS                    | x |
| Trebuchet MS                    | x |
| Trebuchet MS Bold               | x |
| Trebuchet MS Bold Italic        | x |
| Trebuchet MS Italic             | x |
| Verdana                         | x |
| Verdana                         | x |
| Verdana Bold                    | x |
| Verdana Bold Italic             | x |
| Verdana Italic                  | x |
| Webdings                        | x |
| Wingding                        | x |
| INTERNATIONAL                   |   |
| Input Method Manager (IMM)      | x |
| Locale Services (Choose 1)      | x |
| National Language Support (NLS) | x |
|                                 | • |

| English (US) National Language Support only        | x |
|----------------------------------------------------|---|
| Locale Specific Support                            | x |
| Arabic                                             | x |
| Fonts                                              | x |
| Tahoma (subset 1_08)                               | x |
| Tahoma Bold (subset 1_08)                          | x |
| Arial (subset 1_08)                                | x |
| Arial Bold (subset 1_08)                           | x |
| Courier New (subset 1_08)                          | x |
| Keyboard                                           | x |
| Arabic Keyboard (101)                              | x |
| Chinese (Simplified)                               | x |
| Agfa AC3 Font Compression                          | x |
| Fonts                                              | x |
| SimSun & NSimSun (Choose 1)                        | x |
| SimSun & NSimSun                                   | x |
| SimSun & NSimSun (Subset 2_20)                     | x |
| SimSun & NSimSun (Subset 2_50)                     | x |
| SimSun & NSimSun (Subset 2_60)                     | x |
| SimSun & NSimSun (Subset 2_70)                     | x |
| SimSun & NSimSun (Subset 2_80)                     | x |
| SimSun & NSimSun (Subset 2_90)                     | x |
| SC_Song                                            | x |
| GB18030 Data Converter                             | x |
| Input Method Editor (Choose 1)                     | x |
| MSPY 3.0 for Windows CE                            | x |
| MSPY 3.0 for Windows CE Database (Choose 1)        | x |
| 1.1 MB - Minimal Database                          | x |
| 1.3 MB - Compact Database                          | x |
| 1.7 MB - Standard Database                         | x |
| Double Spelling (Shuang Pin) soft keyboard - Large | x |
| Double Spelling (Shuang Pin) soft keyboard - Small | x |
| Pocket IME                                         | x |
| Double Spelling (Shuang Pin) soft keyboard - Small | x |
| Chinese (Traditional)                              | x |
| Agfa AC3 Font Compression                          | x |
| Fonts                                              | x |
| MingLiU & PMingLiU (Choose 1)                      | x |
| MingLiU & PMingLiU                                 | x |
| MingLiU & PMingLiU (Subset 2_70)                   | X |
| MingLiU & PMingLiU (Subset 2_80)                   | x |
| MingLiU & PMingLiU (Subset 2_90)                   | x |
| MS Ming                                            | X |
| Input Method Editor                                | X |
| Pocket IME                                         | X |
| Input Methods                                      | X |
| Input by Radical (Chang Jei)                       | X |
| Handwriting Recognizer Engine (HWX)                |   |
| MboxCHT HW X Sample UI                             |   |

| Phonetic Input (Bopomofo)                       | x      |
|-------------------------------------------------|--------|
| English (Worldwide)                             | x      |
| Input Methods                                   | x      |
| Handwriting Recognizer Engine (HWX)             |        |
| English (U.S.)                                  | x      |
| Input Methods                                   | x      |
| Transcriber Handwriting Recognition Application |        |
| French                                          | x      |
| Input Methods                                   | x      |
| Transcriber Handwriting Recognition Application |        |
| German                                          | x      |
| Input Methods                                   | x      |
| Transcriber Handwriting Recognition Application |        |
| Hebrew                                          | x      |
| Fonts                                           | x      |
| Tahoma (subset 1_08)                            | x      |
| Arial (subset 1_08)                             | x      |
| Tahoma Bold (subset 1_08)                       | x      |
| Arial Bold (subset 1_08)                        | x      |
| Courier New (subset 1_08)                       | x      |
| Keyboard                                        | x      |
| Hebrew Keyboard                                 | x      |
| Indic                                           | x      |
| Hindi                                           | x      |
| Fonts                                           | x      |
| Mangal                                          | x      |
| Keyboard                                        | x      |
| Hindi Traditional Keyboard                      | x      |
| Marathi                                         | x      |
| Fonts                                           | x      |
| Mangal                                          | x      |
| Keyboard                                        | x      |
| Marathi Keyboard                                | x      |
| Punjabi                                         | X      |
| Fonts                                           | X      |
| Raavi                                           | X      |
| Keyboard                                        | X      |
| Punjabi Keyboard                                | X      |
|                                                 | X      |
| Fonts                                           | X      |
| Gautami                                         | X      |
| Talugu Kaybaard                                 | X      |
|                                                 | ×      |
| Fonte                                           | ~      |
| Shruti                                          | •<br>• |
| Keyboard                                        | ~      |
| Guiarati Keyboard                               | ~      |
| Kannada                                         | ×      |
| I Nailliaua                                     |        |

Handy Terminal User Guide

| Fonts         x           Iunga         x           Keyboard         x           Kanada Keyboard         x           Tamil         x           Fonts         x           Latha         x           Keyboard         x           Tamil Keyboard         x           Tamil Keyboard         x           Japanese         x           Aqfa AC3 Font Compression         x           Fonts         x           MS Gothic & MS Podhic & MS UI Gothic         x           MS Gothic & MS Podhic & MS UI Gothic (Subset 1_50)         x           MS Gothic & MS Podhic & MS UI Gothic (Subset 1_50)         x           MS Gothic & MS Podhic & MS UI Gothic (Subset 1_50)         x           MS Gothic & MS Podhic & MS UI Gothic (Subset 1_50)         x           MS Gothic & MS Podhic & MS UI Gothic (Subset 1_50)         x           MS Gothic & MS Podhic & MS UI Gothic (Subset 1_50)         x           MS Gothic & MS Podhic & MS UI Gothic (Subset 1_50)         x           MS Gothic & MS Podhic (Subset 30, 1_19)         x           MS Gothic & MS Podhic (Subset 30, 1_19)         x           MS Gothic & MS Podhic (Subset 30, 1_19)         x           MS Mincho & MS PMincho         x <th></th> <th></th>                                                                                            |                                                     |   |
|----------------------------------------------------------------------------------------------------|-----------------------------------------------------|---|
| Tunga         x           Kannada Keyboard         x           Tamil         x           Fonts         x           Latha         x           Keyboard         x           Tamil Keyboard         x           Japanese         x           Agfa AC3 Font Compression         x           Fonts         x           MS Gothic (Choose 1)         x           MS Gothic & MS PGothic & MS UI Gothic (Subset 1_50)         x           MS Gothic & MS PGothic & MS UI Gothic (Subset 1_50)         x           MS Gothic & MS PGothic & MS UI Gothic (Subset 1_50)         x           MS Gothic & MS PGothic & MS UI Gothic (Subset 1_50)         x           MS Gothic & MS PGothic & MS UI Gothic (Subset 1_70)         x           MS Gothic & MS PGothic & MS UI Gothic (Subset 1_70)         x           MS Gothic & MS PGothic & MS UI Gothic (Subset 1_70)         x           MS Gothic & MS PGothic (Subset 30_1_19)         x           MS Gothic & MS PGothic (Subset 30_1_19)         x           MS Gothic & MS PGothic (Subset 30_1_19)         x           MS Gothic & MS PGothic (Chose 1)         x           Input Method Editor (Chose 1)         x           MS Gothic & MS PGothic Subset 30_1_19)         x                                                                                           | Fonts                                               | x |
| Keyboard     x       Tamil     x       Fonts     x       Latha     x       Keyboard     x       Japanese     x       Agla AC3 Font Compression     x       Fonts     x       MS Gothic (Choose 1)     x       MS Gothic & MS PGothic & MS UI Gothic     x       MS Gothic & MS PGothic & MS UI Gothic (Subset 1_50)     x       MS Gothic & MS PGothic & MS UI Gothic (Subset 1_60)     x       MS Gothic & MS PGothic & MS UI Gothic (Subset 1_90)     x       MS Gothic & MS PGothic & MS UI Gothic (Subset 1_90)     x       MS Gothic & MS PGothic & MS UI Gothic (Subset 1_90)     x       MS Gothic & MS PGothic & MS UI Gothic (Subset 1_90)     x       MS Gothic & MS PGothic & MS UI Gothic (Subset 1_90)     x       MS Gothic & MS PGothic & MS UI Gothic (Subset 1_90)     x       MS Gothic & MS PGothic & MS UI Gothic (Subset 1_90)     x       MS Gothic & MS PGothic & MS UI Gothic (Subset 1_90)     x       MS Gothic & MS PGothic & MS PGothic 3_0     x       MS Gothic & MS PGothic & MS UI Gothic (Subset 1_90)     x       MS Gothic & MS PGothic & MS PGothic 3_0     x       MS Gothic & MS PGothic & MS PGothic 3_0     x       MS Gothic & MS PGothic & MS UI Gothic (Subset 30_1_19)     x       MS Gothic & MS PGothic & MS PGothic 3_0     x    <                                        | Tunga                                               | x |
| Kannada Keyboard         x           Tamil         x           Fonts         x           Latha         x           Keyboard         x           Tamil Keyboard         x           Japanese         x           Aqfa AC3 Font Compression         x           Fonts         x           MS Gothic (Choose 1)         x           MS Gothic & MS PGothic & MS UI Gothic         x           MS Gothic & MS PGothic & MS UI Gothic (Subset 1_50)         x           MS Gothic & MS PGothic & MS UI Gothic (Subset 1_50)         x           MS Gothic & MS PGothic & MS UI Gothic (Subset 1_90)         x           MS Gothic & MS PGothic & MS UI Gothic (Subset 1_90)         x           MS Gothic & MS PGothic & MS UI Gothic (Subset 1_90)         x           MS Gothic & MS PGothic & MS UI Gothic (Subset 1_70)         x           MS Gothic & MS PGothic (Subset 30_1_19)         x           MS Gothic & MS PGothic (Subset 30_1_19)         x           MS Gothic & MS PGothic (Subset 30_1_19)         x           MS Gothic & MS PGothic (Subset 30_1_19)         x           Imput Method Editor (Choose 1)         x           IME 3.1         x           Imput Method Editor (Choose 1)         x           St                                                                                          | Keyboard                                            | x |
| Tamil     x       Fonts     x       Latha     x       Keyboard     x       Tamil Keyboard     x       Japanese     x       Agfa AC3 Font Compression     x       Fonts     x       MS Gothic (Choose 1)     x       MS Gothic & MS PGothic & MS UI Gothic     x       MS Gothic & MS PGothic & MS UI Gothic (Subset 1_50)     x       MS Gothic & MS PGothic & MS UI Gothic (Subset 1_60)     x       MS Gothic & MS PGothic & MS UI Gothic (Subset 1_60)     x       MS Gothic & MS PGothic & MS UI Gothic (Subset 1_70)     x       MS Gothic & MS PGothic & MS UI Gothic (Subset 1_70)     x       MS Gothic & MS PGothic (Subset 30)     x       MS Gothic & MS PGothic (Subset 30)     x       MS Gothic & MS PGothic (Subset 30)     x       IME 3.1     x       IME 3.1     x       IME 3.1     x       IME 3.1     x       IME 3.1     x       Optional UI Components     x       Optional Database     x       Advarced Settings Dialog Box     x       Advarced Settings Dialog Box (Landscape mode only)     x       Advarced Settings Dialog Box (Landscape mode only)     x       Advarced Settings Dialog Box (Landscape mode only)     x       Advarced Set                                                                                                    | Kannada Keyboard                                    | x |
| Fonts       x         Latha       x         Keyboard       x         Tamil Keyboard       x         Japanese       x         Agfa AC3 Font Compression       x         Fonts       x         MS Gothic Choose 1)       x         MS Gothic & MS PGothic & MS UI Gothic (Subset 1_50)       x         MS Gothic & MS PGothic & MS UI Gothic (Subset 1_60)       x         MS Gothic & MS PGothic & MS UI Gothic (Subset 1_90)       x         MS Gothic & MS PGothic & MS UI Gothic (Subset 1_90)       x         MS Gothic & MS PGothic & MS UI Gothic (Subset 1_90)       x         MS Gothic & MS PGothic & MS UI Gothic (Subset 1_90)       x         MS Gothic & MS PGothic (Subset 30)       x         MS Gothic & MS PGothic (Subset 30)       x         MS Gothic & MS PGothic Subset 30, 1_19)       x         MS Gothic & MS PGothic Subset 30, 1_19)       x         MS Gothic & MS PGothic Subset 30, 1_19)       x         MS Gothic & MS PGothic Subset 30, 1_19)       x         IME 3.1       x         Input Method Editor (Choose 1)       x         X       Compact Database       x         Optional UI Components       x       x         Dictionary Tod       x                                                                                                    | Tamil                                               | x |
| Latha         x           Keyboard         x           Tamil Keyboard         x           Japanese         x           Agfa AC3 Font Compression         x           Fonts         x           MS Gothic (Choose 1)         x           MS Gothic & MS PGothic & MS UI Gothic (Subset 1_50)         x           MS Gothic & MS PGothic & MS UI Gothic (Subset 1_50)         x           MS Gothic & MS PGothic & MS UI Gothic (Subset 1_80)         x           MS Gothic & MS PGothic & MS UI Gothic (Subset 1_90)         x           MS Gothic & MS PGothic & MS UI Gothic (Subset 1_90)         x           MS Gothic & MS PGothic (Subset 30)         x           MS Gothic & MS PGothic (Subset 30_1_19)         x           MS Gothic & MS PGothic (Subset 30_1_19)         x           MS Gothic & MS PGothic (Subset 30_1_19)         x           MS Gothic & MS PGothic (Subset 30_1_19)         x           MS Gothic & MS PGothic (Subset 30_1_19)         x           MS Gothic & MS PGothic Subset 1_70         x           IME 3.1         x           Input Method Editor (Choose 1)         x           X         Input Method Editor (Choose 1)         x           X         Compact Database         x           Optional UI                                                                         | Fonts                                               | x |
| Keyboard     x       Tamil Keyboard     x       Japanese     x       Aqfa AC3 Font Compression     x       Fonts     x       MS Gothic (Choose 1)     x       MS Gothic & MS PGathic & MS UI Gothic (Subset 1_50)     x       MS Gothic & MS PGathic & MS UI Gothic (Subset 1_50)     x       MS Gothic & MS PGathic & MS UI Gothic (Subset 1_60)     x       MS Gothic & MS PGathic & MS UI Gothic (Subset 1_80)     x       MS Gothic & MS PGathic & MS UI Gothic (Subset 1_90)     x       MS Gothic & MS PGathic & MS UI Gothic (Subset 1_90)     x       MS Gothic & MS PGathic & MS UI Gothic (Subset 1_70)     x       MS Gothic & MS PGathic (Subset 30_1_19)     x       MS Gothic & MS PGathic (Subset 30_1_19)     x       MS Gothic & MS PGathic (Subset 30_1_19)     x       MS Gothic & MS PGathic (Subset 30_1_19)     x       MS Gothic & MS PGathic (Subset 30_1_19)     x       MS Gothic & MS PGathic (Subset 30_1_19)     x       MS Gothic & MS PGathic (Subset 30_1_19)     x       Input Method Editor (Choose 1)     x       Input Method Editor (Choose 1)     x       Input Method Editor (Choose 1)     x       Input Method Editor (Choose 1)     x       Standard Database     x       Optional UI Components     x       MConperties Dial                                                  | Latha                                               | x |
| Tamil Keyboard         x           Japanese         x           Agfa AC3 Font Compression         x           Fonts         x           MS Gothic & MS PGathic & MS UI Gothic         x           MS Gothic & MS PGathic & MS UI Gothic (Subset 1.50)         x           MS Gothic & MS PGathic & MS UI Gothic (Subset 1.60)         x           MS Gothic & MS PGathic & MS UI Gothic (Subset 1.90)         x           MS Gothic & MS PGathic & MS UI Gothic (Subset 1.90)         x           MS Gothic & MS PGathic & MS UI Gothic (Subset 1.90)         x           MS Gothic & MS PGathic & MS UI Gothic (Subset 1.70)         x           MS Gothic & MS PGathic (Subset 30)         x           MS Gothic & MS PGathic (Subset 30.1_19)         x           MS Gothic & MS PGathic (Subset 30.1_19)         x           MS Gothic & MS PGathic (Subset 30.1_19)         x           MS Gothic & MS PGathic (Subset 30.1_19)         x           MS Gothic & MS PGathic (Subset 30.1_19)         x           Input Method Editor (Choose 1)         x           IME 3.1         x           IME 3.1 Database (Choose 1)         x           Standard Database         x           Optional UI Components         x           Dictionary Tool         x                                                           | Keyboard                                            | x |
| Japanese       x         Agfa AC3 Font Compression       x         Fonts       x         MS Gothic (Choose 1)       x         MS Gothic & MS PGothic & MS UI Gothic       x         MS Gothic & MS PGothic & MS UI Gothic (Subset 1_50)       x         MS Gothic & MS PGothic & MS UI Gothic (Subset 1_60)       x         MS Gothic & MS PGothic & MS UI Gothic (Subset 1_80)       x         MS Gothic & MS PGothic & MS UI Gothic (Subset 1_90)       x         MS Gothic & MS PGothic & MS UI Gothic (Subset 1_70)       x         MS Gothic & MS PGothic (Subset 30, 1_19)       x         MS Gothic & MS PGothic (Subset 30, 1_19)       x         MS Gothic & MS PHoncho       x         Input Method Editor (Choose 1)       x         IME 3.1       x         IME 3.1       x         Standard Database       x         Optional UI Components       x         Dictionary Tool       x         Advanced Settings Dialog Box (Landscape mode only)       x         All Characters List       x         Name/Place Database       x         Qupplemental Database       x         Mane/Place Database       x         Mane/Place Database       x         Mane/Place Databas                                                                                                    | Tamil Keyboard                                      | x |
| Agfa AC3 Font Compression       x         Fonts       x         MS Gothic (Choose 1)       x         MS Gothic & MS PGothic & MS UI Gothic       x         MS Gothic & MS PGothic & MS UI Gothic (Subset 1_50)       x         MS Gothic & MS PGothic & MS UI Gothic (Subset 1_60)       x         MS Gothic & MS PGothic & MS UI Gothic (Subset 1_60)       x         MS Gothic & MS PGothic & MS UI Gothic (Subset 1_90)       x         MS Gothic & MS PGothic & MS UI Gothic (Subset 1_70)       x         MS Gothic & MS PGothic & MS UI Gothic (Subset 1_70)       x         MS Gothic & MS PGothic (Subset 30_1_19)       x         MS Gothic & MS PGothic (Subset 30_1_19)       x         MS Gothic & MS PGothic (Subset 30_1_19)       x         MS Gothic & MS PGothic (Subset 30_1_19)       x         MS Gothic & MS PGothic (Subset 30_1_19)       x         MS Gothic & MS PGothic (Subset 30_1_19)       x         IME 3.1       x         IIME 3.1 Database (Choose 1)       x         Standard Database       x         Compact Database       x         Optional UI Components       x         Dictionary Tool       x         Advanced Settings Dialog Box (Landscape mode only)       x         System Tray Icon Manager       <                                                                    | Japanese                                            | x |
| Fonts         x           MS Gothic (Choose 1)         x           MS Gothic & MS PGothic & MS UI Gothic         x           MS Gothic & MS PGothic & MS UI Gothic (Subset 1_50)         x           MS Gothic & MS PGothic & MS UI Gothic (Subset 1_60)         x           MS Gothic & MS PGothic & MS UI Gothic (Subset 1_80)         x           MS Gothic & MS PGothic & MS UI Gothic (Subset 1_90)         x           MS Gothic & MS PGothic & MS UI Gothic (Subset 1_90)         x           MS Gothic & MS PGothic (Subset 30)         x           MS Gothic & MS PGothic (Subset 30_1_19)         x           MS Gothic & MS PGothic (Subset 30_1_19)         x           MS Gothic & MS PGothic (Subset 30_1_19)         x           MS Gothic & MS PGothic (Subset 30_1_19)         x           MS Gothic & MS PGothic (Subset 30_1_19)         x           MS Gothic & MS PGothic (Subset 30_1_19)         x           MS Gothic & MS PGothic (Subset 30_1_19)         x           MS Gothic & MS PGothic (Subset 30_1_19)         x           MS Gothic & MS PGothic (Subset 30_1_19)         x           Input Method Editor (Choose 1)         x           Standard Database         x           Optional UI Components         x           Varoured Settings Dialog Box (Landscape mode only)         x | Agfa AC3 Font Compression                           | x |
| MS Gothic (Choose 1)       x         MS Gothic & MS PGothic & MS UI Gothic       x         MS Gothic & MS PGothic & MS UI Gothic (Subset 1_50)       x         MS Gothic & MS PGothic & MS UI Gothic (Subset 1_60)       x         MS Gothic & MS PGothic & MS UI Gothic (Subset 1_90)       x         MS Gothic & MS PGothic & MS UI Gothic (Subset 1_90)       x         MS Gothic & MS PGothic & MS UI Gothic (Subset 1_90)       x         MS Gothic & MS PGothic (Subset 30)       x         MS Gothic & MS PGothic (Subset 30_1_19)       x         MS Gothic & MS PGothic (Subset 30_1_19)       x         MS Gothic & MS PGothic (Subset 30_1_19)       x         MS Gothic & MS PGothic (Subset 30_1_19)       x         IME 3.1       x         IME 3.1       x         IME 3.1 Database (Choose 1)       x         Standard Database       x         Optional UI Components       x         Dictionary Tool       x         Advanced Settings Dialog Box (Landscape mode only)       x         System Tray Icon Manager       x         Properties Dialog Box       x         Mame/Place Database       x         Mame/Place Database       x         Mame/Place Database       x         Maltibox HWX Sampl                                                                                                  | Fonts                                               | x |
| MS Gothic & MS PGothic & MS UI Gothic     x       MS Gothic & MS PGothic & MS UI Gothic (Subset 1_50)     x       MS Gothic & MS PGothic & MS UI Gothic (Subset 1_60)     x       MS Gothic & MS PGothic & MS UI Gothic (Subset 1_80)     x       MS Gothic & MS PGothic & MS UI Gothic (Subset 1_90)     x       MS Gothic & MS PGothic & MS UI Gothic (Subset 1_70)     x       MS Gothic & MS PGothic & MS UI Gothic (Subset 1_70)     x       MS Gothic & MS PGothic (Subset 30)     x       MS Gothic & MS PGothic (Subset 30_1_19)     x       MS Gothic & MS PGothic (Subset 30_1_19)     x       MS Gothic & MS PGothic (Subset 30_1_19)     x       MS Gothic & MS PGothic (Subset 30_1_19)     x       MS Gothic & MS PGothic (Subset 30_1_19)     x       MS Gothic & MS PGothic (Subset 30_1_19)     x       MS Gothic & MS PGothic (Subset 30_1_19)     x       MS Gothic & MS PGothic (Subset 30_1_19)     x       MS Gothic & MS PGothic (Subset 30_1_19)     x       INE 3.1     x       IME 3.1     x       IME 3.1     x       Standard Database     x       Compact Database     x       Optional UI Components     x       Advanced Settings Dialog Box (Landscape mode only)     x       System Tray Icon Manager     x       Supplemental Database     x                                           | MS Gothic (Choose 1)                                | x |
| MS Gothic & MS PGothic & MS UI Gothic (Subset 1_50)       x         MS Gothic & MS PGothic & MS UI Gothic (Subset 1_60)       x         MS Gothic & MS PGothic & MS UI Gothic (Subset 1_80)       x         MS Gothic & MS PGothic & MS UI Gothic (Subset 1_90)       x         MS Gothic & MS PGothic (Subset 30)       x         MS Gothic & MS PGothic (Subset 30)       x         MS Gothic & MS PGothic (Subset 30)       x         MS Gothic & MS PGothic (Subset 30_1_19)       x         MS Mincho & MS PMincho       x         Input Method Editor (Choose 1)       x         IME 3.1       x         IME 3.1 Database (Choose 1)       x         Standard Database       x         Compact Database       x         Optional UI Components       x         Advanced Settings Dialog Box (Landscape mode only)       x         System Tray Icon Manager       x         Name/Place Database       x         Supplemental Database       x         MIChoracter List       x         Input Methods       x         All Characters List       x         Name/Place Database       x         Supplemental Database       x         All Characters List       x         Mandwrit                                                                                                    | MS Gothic & MS PGothic & MS UI Gothic               | x |
| MS Gothic & MS PGothic & MS UI Gothic (Subset 1_60)       x         MS Gothic & MS PGothic & MS UI Gothic (Subset 1_80)       x         MS Gothic & MS PGothic & MS UI Gothic (Subset 1_90)       x         MS Gothic & MS PGothic & MS UI Gothic (Subset 1_70)       x         MS Gothic & MS PGothic (Subset 30)       x         MS Gothic & MS PGothic (Subset 30)       x         MS Mincho & MS PGothic (Subset 30_1_19)       x         MS Mincho & MS PMincho       x         Input Method Editor (Choose 1)       x         IME 3.1       x         IME 3.1       x         Standard Database       x         Optional UI Components       x         Dictionary Tool       x         Advanced Settings Dialog Box (Landscape mode only)       x         System Tray Icon Manager       x         Name/Place Database       x         Querental Database       x         MS Gothics Ausoned Settings Dialog Box (Landscape mode only)       x         System Tray Icon Manager       x         Mame/Place Database       x         Mand/Place Database       x         MandyPlace Database       x         MandyPlace Database       x         MandyPlace Database       x                                                                                                    | MS Gothic & MS PGothic & MS UI Gothic (Subset 1_50) | x |
| MS Gothic & MS PGothic & MS UI Gothic (Subset 1_80)       x         MS Gothic & MS PGothic & MS UI Gothic (Subset 1_90)       x         MS Gothic & MS PGothic & MS UI Gothic (Subset 1_70)       x         MS Gothic & MS PGothic & MS UI Gothic (Subset 1_70)       x         MS Gothic & MS PGothic (Subset 30)       x         MS Gothic & MS PGothic (Subset 30_1_19)       x         MS Mincho & MS PMincho       x         Input Method Editor (Choose 1)       x         IME 3.1       x         IME 3.1 Database (Choose 1)       x         Standard Database       x         Compact Database       x         Optional UI Components       x         Dictionary Tool       x         Advanced Settings Dialog Box (Landscape mode only)       x         System Tray Icon Manager       x         Name/Place Database       x         Mame/Place Database       x         Mandwriting Recognizer Engine (HWX)       x         Character Auto Complete - HWX Sample UI       x         Multibox HWX Sample UI       x         Multibox HWX Sample UI       x         Multibox HWX Sample UI       x         Multibox HWX Sample UI       x         Korean       x         Se                                                                                                    | MS Gothic & MS PGothic & MS UI Gothic (Subset 1_60) | x |
| MS Gothic & MS PGothic & MS UI Gothic (Subset 1_90)       x         MS Gothic & MS PGothic & MS UI Gothic (Subset 1_70)       x         MS Gothic & MS PGothic (Subset 30)       x         MS Gothic & MS PGothic (Subset 30_1_19)       x         MS Mincho & MS PMincho       x         Input Method Editor (Choose 1)       x         IME 3.1       x         IME 3.1 Database (Choose 1)       x         Standard Database       x         Compact Database       x         Optional UI Components       x         Properties Dialog Box       x         Advanced Settings Dialog Box (Landscape mode only)       x         System Tray Icon Manager       x         Pocket IME (Choose Additional Databases)       x         Name/Place Database       x         Mame/Place Database       x         Mame/Place Database       x         Mame/Place Database       x         Mame/Place Database       x         Mame/Place Database       x         Supplemental Database       x         Maney Place Database       x         Maney Place Database       x         Mame/Place Database       x         Mame/Place Database       x <td< td=""><td>MS Gothic &amp; MS PGothic &amp; MS UI Gothic (Subset 1_80)</td><td>x</td></td<>                                                                                | MS Gothic & MS PGothic & MS UI Gothic (Subset 1_80) | x |
| MS Gothic & MS PGothic & MS UI Gothic (Subset 1_70)       x         MS Gothic & MS PGothic (Subset 30)       x         MS Gothic & MS PGothic (Subset 30_1_19)       x         MS Mincho & MS PMincho       x         Input Method Editor (Choose 1)       x         IME 3.1       x         IME 3.1 Database (Choose 1)       x         Standard Database       x         Compact Database       x         Optional UI Components       x         Dictionary Tool       x         Properties Dialog Box       x         Advanced Settings Dialog Box (Landscape mode only)       x         System Tray Icon Manager       x         Pocket IME (Choose Additional Databases)       x         Xoupplemental Database       x         Mane/Place Database       x         Input Methods       x         Mall Characters List       x         Multibox HWX Sample UI       Multibox HWX Sample UI         Kana Soft Keyboard       x         Search by Radical       x         Search by Stroke       x         Adfa AC3 Font Compression       x         Gulim (GL_CE)       x                                                                                                    | MS Gothic & MS PGothic & MS UI Gothic (Subset 1_90) | x |
| MS Gothic & MS PGothic (Subset 30)       x         MS Gothic & MS PGothic (Subset 30_1_19)       x         MS Mincho & MS PMincho       x         Input Method Editor (Choose 1)       x         IME 3.1       x         IME 3.1 Database (Choose 1)       x         Standard Database       x         Compact Database       x         Optional UI Components       x         Properties Dialog Box       x         Advanced Settings Dialog Box (Landscape mode only)       x         System Tray Icon Manager       x         Pocket IME (Choose Additional Databases)       x         Name/Place Database       x         Supplemental Database       x         Manuel/Place Database       x         Supplemental Database       x         Manuel/Place Database       x         Manuel/Place Database       x         Manuel/Place Database       x         Manuel/Place Database       x         Manuel/Place Database       x         Manuel/Place Database       x         Manuel/Place Database       x         Manuel/Place Database       x         Manuel/Place Database       x         Manuel/Place Database       x                                                                                                    | MS Gothic & MS PGothic & MS UI Gothic (Subset 1_70) | x |
| MS Gothic & MS PGothic (Subset 30_1_19)       x         MS Mincho & MS PMincho       x         Input Method Editor (Choose 1)       x         IME 3.1       x         IME 3.1 Database (Choose 1)       x         Standard Database       x         Compact Database       x         Optional UI Components       x         Dictionary Tool       x         Properties Dialog Box       x         Advanced Settings Dialog Box (Landscape mode only)       x         System Tray Icon Manager       x         Pocket IME (Choose Additional Database)       x         Name/Place Database       x         Supplemental Database       x         Input Methods       x         All Characters List       x         Handwriting Recognizer Engine (HWX)       Character Auto Complete - HWX Sample UI         Multibox HWX Sample UI       x         Kana Soft Keyboard       x         Search by Radical       x         Search by Stroke       x         Agfa AC3 Font Compression       x         Agfa AC3 Font Compression       x         Gulim (GL_CE)       x                                                                                                    | MS Gothic & MS PGothic (Subset 30)                  | x |
| MS Mincho & MS PMinchoxInput Method Editor (Choose 1)xIME 3.1xIME 3.1 Database (Choose 1)xStandard DatabasexCompact DatabasexCompact DatabasexDictionary ToolxProperties Dialog BoxxAdvanced Settings Dialog Box (Landscape mode only)xSystem Tray Icon ManagerxPocket IME (Choose Additional Database)xName/Place DatabasexSupplemental DatabasexInput MethodsxAll Characters ListxHandwriting Recognizer Engine (HWX)Character Auto Complete - HWX Sample UIMultibox HWX Sample UIKana Soft KeyboardKana Soft KeyboardxSearch by RadicalxKoreanxAdgfa AC3 Font CompressionxKorian (GL_CE)x                                                                                                    | MS Gothic & MS PGothic (Subset 30_1_19)             | x |
| Input Method Editor (Choose 1)       x         IME 3.1       x         IME 3.1 Database (Choose 1)       x         Standard Database       x         Compact Database       x         Optional UI Components       x         Dictionary Tool       x         Properties Dialog Box       x         Advanced Settings Dialog Box (Landscape mode only)       x         System Tray Icon Manager       x         Pocket IME (Choose Additional Databases)       x         Name/Place Database       x         Supplemental Database       x         Supplemental Database       x         Input Methods       x         All Characters List       x         Handwriting Recognizer Engine (HWX)       Character Auto Complete - HWX Sample UI         Multibox HWX Sample UI       Kana Soft Keyboard         Kana Soft Keyboard       x         Search by Radical       x         Search by Radical       x         Afa AC3 Font Compression       x         Agfa AC3 Font Compression       x                                                                                                    | MS Mincho & MS PMincho                              | x |
| IME 3.1       x         IME 3.1 Database (Choose 1)       x         Standard Database       x         Compact Database       x         Optional UI Components       x         Dictionary Tool       x         Properties Dialog Box       x         Advanced Settings Dialog Box (Landscape mode only)       x         System Tray Icon Manager       x         Pocket IME (Choose Additional Databases)       x         Name/Place Database       x         Supplemental Database       x         Input Methods       x         All Characters List       x         Handwriting Recognizer Engine (HWX)       Character Auto Complete - HWX Sample UI         Kana Soft Keyboard       x         Search by Radical       x         Search by Stroke       x         Korean       x         Agfa AC3 Font Compression       x         Gulim (GL_CE)       x                                                                                                    | Input Method Editor (Choose 1)                      | x |
| IME 3.1 Database (Choose 1)       x         Standard Database       x         Compact Database       x         Optional UI Components       x         Dictionary Tool       x         Properties Dialog Box       x         Advanced Settings Dialog Box (Landscape mode only)       x         System Tray Icon Manager       x         Pocket IME (Choose Additional Databases)       x         Name/Place Database       x         Supplemental Database       x         Input Methods       x         All Characters List       x         Handwriting Recognizer Engine (HWX)       Character Auto Complete - HWX Sample UI         Kana Soft Keyboard       x         Search by Radical       x         Search by Stroke       x         Korean       x         Agfa AC3 Font Compression       x         Gulim (GL_CE)       x                                                                                                    | IME 3.1                                             | x |
| Standard Database       x         Compact Database       x         Optional UI Components       x         Dictionary Tool       x         Properties Dialog Box       x         Advanced Settings Dialog Box (Landscape mode only)       x         System Tray Icon Manager       x         Pocket IME (Choose Additional Databases)       x         Name/Place Database       x         Supplemental Database       x         Input Methods       x         All Characters List       x         Handwriting Recognizer Engine (HWX)       Character Auto Complete - HWX Sample UI         Multibox HWX Sample UI       x         Kana Soft Keyboard       x         Search by Radical       x         Korean       x         Agfa AC3 Font Compression       x         Gulim (GL_CE)       x                                                                                                    | IME 3.1 Database (Choose 1)                         | x |
| Compact DatabasexOptional UI ComponentsxDictionary ToolxProperties Dialog BoxxAdvanced Settings Dialog Box (Landscape mode only)xSystem Tray Icon ManagerxPocket IME (Choose Additional Databases)xName/Place DatabasexSupplemental DatabasexInput MethodsxAll Characters ListxHandwriting Recognizer Engine (HWX)Character Auto Complete - HWX Sample UIMultibox HWX Sample UIxKana Soft KeyboardxSearch by RadicalxKoreanxAgfa AC3 Font CompressionxGulim (GL_CE)x                                                                                                    | Standard Database                                   | x |
| Optional UI Components       x         Dictionary Tool       x         Properties Dialog Box       x         Advanced Settings Dialog Box (Landscape mode only)       x         System Tray Icon Manager       x         Pocket IME (Choose Additional Databases)       x         Name/Place Database       x         Supplemental Database       x         Input Methods       x         All Characters List       x         Handwriting Recognizer Engine (HWX)       Character Auto Complete - HWX Sample UI         Multibox HWX Sample UI       x         Kana Soft Keyboard       x         Search by Radical       x         Korean       x         Agfa AC3 Font Compression       x         Gulim (GL_CE)       x                                                                                                    | Compact Database                                    | x |
| Dictionary ToolxProperties Dialog BoxxAdvanced Settings Dialog Box (Landscape mode only)xSystem Tray Icon ManagerxPocket IME (Choose Additional Databases)xName/Place DatabasexSupplemental DatabasexInput MethodsxAll Characters ListxHandwriting Recognizer Engine (HWX)Character Auto Complete - HWX Sample UIMultibox HWX Sample UIxKana Soft KeyboardxSearch by RadicalxKoreanxAgfa AC3 Font CompressionxGulim (GL_CE)x                                                                                                    | Optional UI Components                              | x |
| Properties Dialog Box       x         Advanced Settings Dialog Box (Landscape mode only)       x         System Tray Icon Manager       x         Pocket IME (Choose Additional Databases)       x         Name/Place Database       x         Supplemental Database       x         Input Methods       x         All Characters List       x         Handwriting Recognizer Engine (HWX)       x         Character Auto Complete - HWX Sample UI       x         Multibox HWX Sample UI       x         Kana Soft Keyboard       x         Search by Radical       x         Korean       x         Agfa AC3 Font Compression       x         Gulim (GL_CE)       x                                                                                                    | Dictionary Tool                                     | x |
| Advanced Settings Dialog Box (Landscape mode only)       x         System Tray Icon Manager       x         Pocket IME (Choose Additional Databases)       x         Name/Place Database       x         Supplemental Database       x         Input Methods       x         All Characters List       x         Handwriting Recognizer Engine (HWX)       Character Auto Complete - HWX Sample UI         Kana Soft Keyboard       x         Search by Radical       x         Korean       x         Agfa AC3 Font Compression       x         Gulim (GL_CE)       x                                                                                                    | Properties Dialog Box                               | x |
| System Tray Icon ManagerxPocket IME (Choose Additional Databases)xName/Place DatabasexSupplemental DatabasexTest IMExInput MethodsxAll Characters ListxHandwriting Recognizer Engine (HWX)Character Auto Complete - HWX Sample UIMultibox HWX Sample UIxKana Soft KeyboardxSearch by RadicalxSearch by StrokexKoreanxAgfa AC3 Font CompressionxGulim (GL_CE)x                                                                                                    | Advanced Settings Dialog Box (Landscape mode only)  | x |
| Pocket IME (Choose Additional Databases)       x         Name/Place Database       x         Supplemental Database       x         Test IME       x         Input Methods       x         All Characters List       x         Handwriting Recognizer Engine (HWX)       x         Character Auto Complete - HWX Sample UI       x         Multibox HWX Sample UI       x         Kana Soft Keyboard       x         Search by Radical       x         Korean       x         Agfa AC3 Font Compression       x         Gulim (GL_CE)       x                                                                                                    | System Tray Icon Manager                            | x |
| Name/Place Database       x         Supplemental Database       x         Test IME       x         Input Methods       x         All Characters List       x         Handwriting Recognizer Engine (HWX)       x         Character Auto Complete - HWX Sample UI       x         Multibox HWX Sample UI       x         Kana Soft Keyboard       x         Search by Radical       x         Search by Stroke       x         Korean       x         Agfa AC3 Font Compression       x         Gulim (GL_CE)       x                                                                                                    | Pocket IME (Choose Additional Databases)            | x |
| Supplemental DatabasexTest IMExInput MethodsxAll Characters ListxHandwriting Recognizer Engine (HWX)xCharacter Auto Complete - HWX Sample UIxMultibox HWX Sample UIxKana Soft KeyboardxSearch by RadicalxSearch by StrokexKoreanxAgfa AC3 Font CompressionxGulim (GL_CE)x                                                                                                    | Name/Place Database                                 | x |
| Test IMExInput MethodsxAll Characters ListxHandwriting Recognizer Engine (HWX)Character Auto Complete - HWX Sample UIMultibox HWX Sample UIKana Soft KeyboardxRomaji/English Soft KeyboardxSearch by RadicalxKoreanxAgfa AC3 Font CompressionxGulim (GL_CE)x                                                                                                    | Supplemental Database                               | x |
| Input Methods       x         All Characters List       x         Handwriting Recognizer Engine (HWX)          Character Auto Complete - HWX Sample UI          Multibox HWX Sample UI          Kana Soft Keyboard       x         Romaji/English Soft Keyboard       x         Search by Radical       x         Korean       x         Agfa AC3 Font Compression       x         Fonts       x         Gulim (GL_CE)       x                                                                                                    | Test IME                                            | x |
| All Characters List       x         Handwriting Recognizer Engine (HWX)                                                                                                    | Input Methods                                       | x |
| Handwriting Recognizer Engine (HWX)         Character Auto Complete - HWX Sample UI         Multibox HWX Sample UI         Kana Soft Keyboard         Kana Soft Keyboard         X         Romaji/English Soft Keyboard         X         Search by Radical         X         Korean         X         Agfa AC3 Font Compression         X         Gulim (GL_CE)                                                                                                    | All Characters List                                 | x |
| Character Auto Complete - HWX Sample UI         Multibox HWX Sample UI         Kana Soft Keyboard       x         Romaji/English Soft Keyboard       x         Search by Radical       x         Search by Stroke       x         Korean       x         Agfa AC3 Font Compression       x         Fonts       x         Gulim (GL_CE)       x                                                                                                    | Handwriting Recognizer Engine (HWX)                 |   |
| Multibox HWX Sample UI         Kana Soft Keyboard       x         Romaji/English Soft Keyboard       x         Search by Radical       x         Search by Stroke       x         Korean       x         Agfa AC3 Font Compression       x         Fonts       x         Gulim (GL_CE)       x                                                                                                    | Character Auto Complete - HWX Sample UI             |   |
| Kana Soft KeyboardxRomaji/English Soft KeyboardxSearch by RadicalxSearch by StrokexKoreanxAgfa AC3 Font CompressionxFontsxGulim (GL_CE)x                                                                                                    | Multibox HWX Sample UI                              |   |
| Romaji/English Soft Keyboard       x         Search by Radical       x         Search by Stroke       x         Korean       x         Agfa AC3 Font Compression       x         Fonts       x         Gulim (GL_CE)       x                                                                                                    | Kana Soft Keyboard                                  | x |
| Search by Radical     x       Search by Stroke     x       Korean     x       Agfa AC3 Font Compression     x       Fonts     x       Gulim (GL_CE)     x                                                                                                    | Romaji/English Soft Keyboard                        | x |
| Search by Stroke     x       Korean     x       Agfa AC3 Font Compression     x       Fonts     x       Gulim (GL_CE)     x                                                                                                    | Search by Radical                                   | x |
| Korean     x       Agfa AC3 Font Compression     x       Fonts     x       Gulim (GL_CE)     x                                                                                                    | Search by Stroke                                    | x |
| Agfa AC3 Font Compression     x       Fonts     x       Gulim (GL_CE)     x                                                                                                    | Korean                                              | x |
| Fonts         x           Gulim (GL_CE)         x                                                                                                    | Agfa AC3 Font Compression                           | x |
| Gulim (GL_CE) x                                                                                                    | Fonts                                               | x |
|                                                                                                    | Gulim (GL_CE)                                       | x |

| Gulim & GulimChe (Choose 1)                                | x |
|------------------------------------------------------------|---|
| Gulim & GulimChe (Subset 1_30)                             | x |
| Gulim & GulimChe (Subset 1_40)                             | x |
| Gulim & GulimChe (Subset 1_50)                             | x |
| Gulim & GulimChe (Subset 1_60)                             | x |
| Input Method Editor                                        | x |
| IME 97                                                     | x |
| Input Methods                                              | x |
| Handwriting Recognizer Engine (HWX)                        |   |
| MboxKOR HWX Sample UI                                      |   |
| Korean Soft Keyboard Sample                                | x |
| Thai                                                       | x |
| Fonts                                                      | x |
| Tahoma (subset 1_08)                                       | x |
| Keyboard                                                   | x |
| Thai Kedmanee Keyboard                                     | x |
| Multilingual User Interface (MUI)                          | x |
| Unicode Script Processor for Complex Scripts               | x |
| Internet Client Services                                   | x |
| Browser Application                                        |   |
| Internet Explorer 6.0 for Windows CE - Standard Components |   |
| Internet Explorer 6.0 Sample Browser                       |   |
| TV-Style Navigation Components                             |   |
| Pocket Internet Explorer                                   |   |
| Internet Explorer 6.0 for Windows CE Components            |   |
| Internet Explorer Browser Control Host                     |   |
| Internet Explorer HTML/DHTML API                           |   |
| Internet Explorer HTML Application                         |   |
| Filter and Translation                                     |   |
| Internet Explorer Plug-in Image Decoder API                |   |
| Internet Explorer PNG Image Decoder                        |   |
| Internet Explorer Theme Library                            |   |
| Internet Explorer Multiple-Language Base API               | x |
| Internet Explorer Multiple-Language Full API               |   |
| Optional Charset/Encoding in registry                      |   |
| Internet Explorer RPC Support                              |   |
| Internet Explorer TV-Style Navigation                      |   |
| Fixed-Width Layout                                         |   |
| Directional Tabbing                                        |   |
| Disable Vertical Scroll Bar and Events                     |   |
| Customizable Font Range                                    |   |
| URL Moniker Services                                       | x |
| Windows Internet Services                                  | x |
| Passport SSI 1.4 Authentication                            | x |
| Platform for Privacy Preferences (P3P)                     | x |
| XML Data Islands                                           | x |
| XML MIME Viewer                                            | x |
| Pocket Internet Explorer HTML View (WEBVIEW)               |   |
| Internet Options Control Panel                             |   |
|                                                            |   |

| Scripting                                           | x |
|-----------------------------------------------------|---|
| JScript 5.6                                         | x |
| Script Authoring (Jscript)                          | x |
| Script Encode (Jscript)                             | x |
| VBScript 5.6                                        | x |
| Script Authoring (VBScript)                         | x |
| Script Encode (VBScript)                            | x |
| MsgBox and InputBox support                         | x |
| GRAPHICS AND MULTIMEDIA TECHNOLOGIES                |   |
| Graphics                                            | x |
| Raster Fonts Support                                | x |
| V1 Font Compatibility                               | x |
| Alphablend API (GDI version)                        | x |
| Gradient Fill Support                               | x |
| Multiple Monitor Support                            | x |
| Imaging                                             | x |
| Still Image Codec Support (Encode and Decode)       | x |
| Still Image Decoders                                | x |
| PNG Decoder                                         | x |
| BMP Decoder                                         | x |
| GIF Decoder                                         | x |
| ICO Decoder                                         | x |
| JPG Decoder                                         | x |
| Still Image Encoders                                | x |
| GIF Encoder                                         | x |
| BMP Encoder                                         | x |
| JPG Encoder                                         | x |
| PNG Encoder                                         | x |
| Direct3D Mobile                                     | x |
| DirectDraw                                          | x |
| Audio                                               | x |
| Audio Compression Manager                           | x |
| GSM 6.10 Codec                                      | x |
| MSFilter Codec                                      | x |
| Waveform Audio                                      | x |
| Media                                               | x |
| Streaming Media Playback (requires WMP application) |   |
| WMA and MP3 Local Playback                          | x |
| WMA and MP3 Streaming (requires WMP application)    |   |
| Digital Rights Management                           | x |
| Digital Rights Management (DRM)                     | x |
| DRM for Portable Devices                            | x |
| DRM License Acquisition OCX                         | x |
| DirectShow                                          | x |
| DirectShow Core                                     | x |
| DirectShow Display                                  | x |
| DirectShow Error Messages                           | x |
| DMO Wrapper Filter                                  | x |
| ACM Wrapper Filter                                  | x |

|                                                                     | 1 |
|---------------------------------------------------------------------|---|
| Media Formats                                                       | x |
| AVI Filter                                                          | x |
| MPEG-1 Parser/Splitter                                              | x |
| Audio Codecs and Renderers                                          | x |
| G.711 Audio Codec                                                   | x |
| GSM 6.10 Audio Codec                                                | x |
| IMA ADPCM Audio Codec                                               | x |
| MP3 Codec                                                           | x |
| MPEG-1 Layer 1 and 2 Audio Codec                                    | x |
| MS ADPCM Audio Codec                                                | x |
| Waveform Audio Renderer                                             | x |
| WMA Codec                                                           | x |
| WMA Voice Codec                                                     | x |
| Wave/AIFF/au/snd File Parser                                        | x |
| Video Codecs and Renderers                                          | x |
| DirectShow Video Renderer                                           | x |
| MPEG-1 Video Codec                                                  | x |
| MS RLE Video Codec                                                  | x |
| Overlay Mixer                                                       | x |
| Video/Image Compression Manager                                     | x |
| WMV/MPEG-4 Video Codec                                              | x |
| DVD-Video                                                           | x |
| DVD-Video                                                           | x |
| DVD-Video Samples                                                   | x |
| Windows Media Player                                                |   |
| Windows Media Player                                                |   |
| Windows Media Player OCX                                            |   |
| Windows Media Technologies                                          | x |
| ASX v1 and M3U File Support                                         | x |
| ASX v2 File Support                                                 | x |
| ASX v3 File Support                                                 | x |
| Windows Media Multicast and Multi-Bit Rate                          | x |
| NSC File Support                                                    | x |
| Windows Media Streaming from Local Storage                          | x |
| Windows Media Streaming over HTTP                                   | x |
| Windows Media Streaming over MMS                                    | x |
| SECURITY                                                            |   |
| Authentication Services (SSPI)                                      | x |
| NTLM                                                                | x |
| Kerberos                                                            | x |
| Schannel (SSL/TLS)                                                  | x |
| Cryptography Services (CryptoAPI 1.0) with High Encryption Provider | x |
| Certificates (CryptoAPI 2.0)                                        | x |
| Cryptographic Messaging (PKCS#7)                                    | x |
| Personal Information Exchange Standard (PKCS #12)                   | x |
| Diffie-Hellman/DSS Provider                                         | x |
| Smart Card Encryption Provider                                      | x |
| Local Authentication Sub-System                                     | x |
| Password Local Authentication Plug-in                               | x |
|                                                                     |   |

| Microsoft Certificate Enrollment Tool Sample        | x |
|-----------------------------------------------------|---|
| Credential Manager                                  | x |
| SHELL AND USER INTERFACE                            |   |
| Graphics, Windowing and Events                      | x |
| Minimal GWES Configuration                          | x |
| Minimal GDI Configuration                           | x |
| Minimal Input Configuration                         | x |
| Minimal Window Manager Configuration                | x |
| Shell                                               |   |
| Graphical Shell (Choose 1)                          |   |
| Standard Shell                                      | x |
| Windows Thin Client Shell                           |   |
| AYGShell API Set                                    |   |
| Command Shell                                       | x |
| Console Window                                      | x |
| Command Processor                                   | x |
| User Interface                                      | x |
| Accessibility                                       | x |
| Common Dialog Support                               | x |
| Controls Option B                                   | x |
| Control Panel Applets                               | x |
| Customizable UI                                     | x |
| Windows XP-like Sample Skin                         | x |
| Menu Tool Tip                                       | x |
| Mouse                                               | x |
| Network User Interface                              | x |
| Overlapping Menus                                   | x |
| Software Input Panel                                | x |
| Software-based Input Panel Driver                   | x |
| Software-based Input Panel (SIP) (Choose 1 or more) | x |
| SIP for Small Screens                               | x |
| SIP for Large Screens                               | x |
| Touch Screen (Stylus)                               | x |
| Quarter VGA Resources - Portrait Mode               | x |
| Common Controls                                     | x |
| Animation Control                                   | x |
| Common Control                                      | x |
| Windows CE Error Reporting                          | x |
| Error Report Generator                              | x |
| Report Upload Client                                | x |
| Report Upload Client User Interface                 | x |
| Error Report Transfer Driver                        | x |
| Error Reporting Control Panel                       | x |
| VOICE OVER IP PHONE SERVICES                        |   |
| Phone IME                                           | x |
| PC Authentication                                   | x |
| Telephony User Interface                            | x |
| VoIP Application Interface Layer (VAIL)             | x |
| VAIL Database Store                                 | x |
|                                                     |   |

| Phone Provisioner                         | x |
|-------------------------------------------|---|
| Reference Media Manager                   | x |
| Real-time Communications (RTC) Client API | x |
| SIREN/G.722.1 Codecs                      | x |

### 5.2. AIM Code Identifiers of Symbol SE955

Each AIM Code identifier contains the three-character string ]cm where: ]= Flag Character(ASCII 93) c = Code Character ( See as follow) A: Code39 C: Code 128 E: UPC/EAN F: Codabar G: Code93 H: Code11 I : Interleaved 2 of 5 M: MSI S : D2 of 5, IATA 2 of 5 X: code39 Trioptic , Bookland EAN e: RSS m = Modifier Character( See as follow table )

The modifier character is the sum of the applicable option values based on the following tables.

| Code             | Option Value                                                            | Option                                                   |  |
|------------------|-------------------------------------------------------------------------|----------------------------------------------------------|--|
| Туре             |                                                                         |                                                          |  |
| Code39           | •                                                                       |                                                          |  |
|                  | 0                                                                       | No Check character of Full ASCII processing              |  |
|                  | 1                                                                       | Reader has checked one check character.                  |  |
|                  | 3                                                                       | Reader has checked and stripped check character.         |  |
|                  | 4                                                                       | Reader has performed FULL ASCII character conversion.    |  |
|                  | 5                                                                       | Reader has performed FULL ASCII character conversion     |  |
|                  |                                                                         | and checked one check character.                         |  |
|                  | 7                                                                       | Reader has performed FULL ASCII character conversion     |  |
|                  |                                                                         | and checked and stripped check character.                |  |
|                  | Example: A Full ASCII bar code with check character W, A+I+MI+DW, is    |                                                          |  |
|                  | transmitted as ]A7 Aim Id where $7=(3+4)$                               |                                                          |  |
| Trioptic Code 39 |                                                                         |                                                          |  |
|                  | 0                                                                       | No option specified at this time, Always transmit 0.     |  |
|                  | Example: A trioptic bar code 412356 is transmitted as <b>]X0</b> 412356 |                                                          |  |
| Code 128         |                                                                         |                                                          |  |
|                  | 0                                                                       | Standard data packet, No Function code 1 in first symbol |  |
|                  |                                                                         | position.                                                |  |
|                  | 1                                                                       | Function code 1 in first symbol character position.      |  |
|                  | 2                                                                       | Function code 1 in second symbol character postion.      |  |

|          | Example: A Code(EAN) 128 bar code with Function 1 character in the first |                                                           |  |
|----------|--------------------------------------------------------------------------|-----------------------------------------------------------|--|
|          | position, <sup>FNC1</sup> Aim Id is transmitted as ]C1 AimId.            |                                                           |  |
| 12 of 5  | _                                                                        |                                                           |  |
|          | 0                                                                        | No Check digit processing.                                |  |
|          | 1                                                                        | Reader has validated check digit.                         |  |
|          | 3                                                                        | Reader has validated and stripped check digit.            |  |
|          | Example: An 12                                                           | Of 5 bar code without check digit,4123, is transmitted    |  |
|          | as ]104123                                                               |                                                           |  |
| Codabar  |                                                                          |                                                           |  |
|          | 0                                                                        | No check digit processing.                                |  |
|          | 1                                                                        | Reader has checked digit                                  |  |
|          | Example: A Codabar bar code without check digit, 4123, is transmitted    |                                                           |  |
| Code 93  | as <b>ji</b> 0+125                                                       |                                                           |  |
|          | 0                                                                        | No options specified at this time. Always transmit ()     |  |
|          | Example: A Co                                                            | de 93 har code 012345678905 is transmitted                |  |
|          | as 1G0012345678905                                                       |                                                           |  |
| MSI      |                                                                          |                                                           |  |
|          | 0                                                                        | Mod 10 check digit checked and transmitted.               |  |
|          | 1                                                                        | Mod 10 check digit checked but not transmitted            |  |
|          | Example: An MSI bar code 4123, with a single check digit checked. is     |                                                           |  |
|          | transmitted as ]M04123.                                                  |                                                           |  |
| D 2 of 5 |                                                                          |                                                           |  |
|          | 0                                                                        | No options specified at this time, Always transmit 0.     |  |
|          | Example: A D2 of 5 bar code 4123, is transmitted as ]S04123.             |                                                           |  |
| UPC/EA   | N                                                                        |                                                           |  |
|          | 0                                                                        | Standard packet in full EAN country code format, which is |  |
|          |                                                                          | 13 digits for UPC-A and UPC-E( not including              |  |
|          |                                                                          | supplemental data).                                       |  |
|          | 1                                                                        | Two digit supplement data only.                           |  |
|          | 2                                                                        | Five digit supplement data only.                          |  |
|          | 4                                                                        | EAN-8 data packet.                                        |  |
|          | Example: A UP                                                            | C-A bar code 012345678905 is transmitted                  |  |
|          | as ]E00012345678905                                                      |                                                           |  |
| Bookland | EAN                                                                      |                                                           |  |
|          | 0                                                                        | No options specified at this time, Always transmit 0.     |  |
|          | Example: A Bookland EAN bar code 123456789X is transmitted               |                                                           |  |
|          | us <u>1250</u> 125 <del>4</del> 507                                      |                                                           |  |
|          |                                                                          |                                                           |  |

According to AIM standard, a UPC with supplemental bar code is transmitted in the following Format:

]E0(UPC chars)(terminator)]E2(supplemental)(terminator)

In the SE-955, however, the format is changed to:

]E0(UPC chars)]E2(sumplemental)

Therefore, a UPC with two supplemental characters, 01234567890510, is transmitted to the host as a 21-character string, ]E00012345678905]E110.